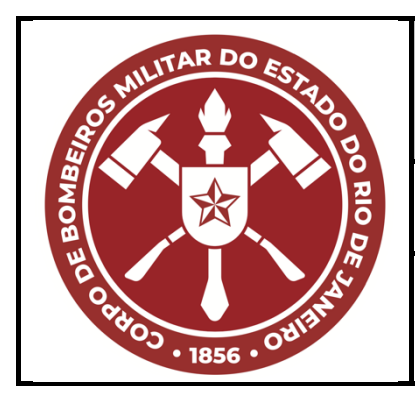

# INSTRUÇÃO DO COMANDO-GERAL

CBMERJ

Versão: 01

36 páginas

Boletim SEDEC/CBMERJ N°040 de 01/03/2024.

# SISTEMA DE COMANDO E CONTROLE OPERACIONAL DO CBMERJ SCCO/CBMERJ

# **SUMÁRIO**

**1 OBJETIVO** 

# 2 REFERÊNCIAS NORMATIVAS E BIBLIOGRÁFICAS

- **3 DEFINIÇÕES E CONCEITOS**
- 4 DISPOSIÇÕES NORMATIVAS
- 4.1 Da estratégia operacional
- 4.2 Dos níveis operacionais
- 4.3 Do acionamento
- 4.4 Das considerações finais

Corpo de Bombeiros Militar do Estado do Rio de Janeiro CBMERJ Praça da República, nº 45, Centro, Rio de Janeiro – RJ. CEP: 20.211-350. www.cbmerj.rj.gov.br http://www.cbmerj.rj.gov.br/instrucoes-normativas

# ANEXOS

A - Fluxogramas de acionamento da cadeia de comando.

B - Matriz de responsabilidades.

C - Uso da ferramenta "Operações Especiais" do Sistema de Gestão de Operações – SisGeO.

# 1 OBJETIVO

Normatizar as ações dos diversos segmentos do CBMERJ quanto ao uso do Sistema de Comando e Controle Operacional – SCCO/CBMERJ no planejamento, na organização, na execução e no controle das operações, privilegiando a gestão por objetivos.

# 2 REFERÊNCIAS NORMATIVAS E BIBLIOGRÁFICAS

**2.1** Portaria CBMERJ nº 743, de 24 de setembro de 2013 - Aprova os Procedimentos Operacionais Padrão do CBMERJ;

**2.2** Sistema de Comando e Controle Operacional do CBMERJ - POP/CBMERJ (revogado por esta ICG).

# **3 DEFINIÇÕES E CONCEITOS**

3.1 Quanto ao SCCO.

I - SCCO/CBMERJ: É uma ferramenta de gerenciamento de operações, estruturada a partir do *ICS* (*Incidente Command System*) e uma categorização de níveis operacionais, mantendo desta forma a doutrina militar vigente da corporação.

3.2 Quanto aos níveis operacionais.

I - Nível I - É aquele em que o Comando da Operação é exercido pelo Comandante de Socorro;

II - Nível II - É aquele que, em razão da proporção e complexidade do evento, o Comando da Operação é exercido pelo Comandante do Grupamento de Bombeiro Militar (GBM);

**III** - Nível III - É aquele que, em razão da proporção e complexidade do evento, o Comando da Operação é exercido pelo Comandante do Comando de Bombeiros de Área (CBA) correspondente à área operacional onde está ocorrendo o evento;

**IV** - Nível IV- É aquele em que a operação atingiu o ponto máximo de complexidade, sendo o Comando da Operação exercido pelo

Comandante-Geral ou Chefe do Estado-maior Geral e Subcomandante-Geral do CBMERJ.

3.3 Quanto ao Staff.

I - *Staff* - Grupo de Bombeiros Militares que assessoram, diretamente, o Comandante na administração de uma operação;

II - *Staff* de Comando - É composto, no mínimo, por três funções de assessoria ao Comandante da Operação:

a) Oficial de Segurança;

- b) Oficial de Ligação;
- c) Oficial de informação.

**III** - *Staff* Geral - Corresponde aos militares que chefiam as quatro seções do SCCO:

- a) Seção de Operações;
- b) Seção de Planejamento;
- c) Seção de Logística;
- d) Seção de Administração e Finanças.

3.4 Quanto às funções do SCCO/CBMERJ.

I - Comandante da Operação – É o Oficial do Quadro de Oficiais Combatentes (QOC), de maior patente presente, com capacidade e competência para assumir o Comando da Operação.

II - Chefe da Seção de Operações – É o Oficial QOC, responsável por controlar e fiscalizar a execução das ações de resposta em um desastre. Subordinados diretamente a esta Seção estarão:

- a) Área de Espera (AE);
- b) Área de Concentração de Vítimas (ACV);

c) Guarnições de Resposta aos Desastres (GRD);

d) outras unidades necessárias para suas funções.

 III - Chefe da Seção de Planejamento - É o Oficial QOC cuja responsabilidade é elaborar as estratégias de resposta ao desastre.
 Subordinam-se a esta Seção, minimamente as seguintes unidades:

- a) unidade de recursos;
- b) unidade de situação;
- c) unidade de mobilização/desmobilização.

IV - Chefe da Seção de Logística - É o Oficial responsável em prover e gerir os recursos materiais em uma operação. Poderão ser ativadas, conforme a complexidade da operação as seguintes unidades: a) unidade de comunicação;

b) unidade médica;

c) unidade de alimentação;

d) unidade de materiais;

e) unidade de instalação:

f) unidade de apoio terrestre (parqueamento de viaturas e veículos).

V - Chefe da Seção de Administração e Finanças - É o Oficial responsável pela justificação e registro do pessoal empenhado, bem como registro de todos os gastos realizados na execução da operação.

VI - Oficial de Segurança - É o militar responsável pela administração de todos os elementos de segurança da operação no Posto de Comando e/ou Posto de Comando Avançado e pela vigilância e avaliação de situações inseguras nas áreas de atuação (isolamento, utilização do EPI, evacuação etc.).

VII - Oficial de Ligação - É o militar responsável pela integração das instituições envolvidas na operação.

VIII - Oficial de Informação - É o militar responsável pela consolidação e emissão de todas as informações sobre a operação.

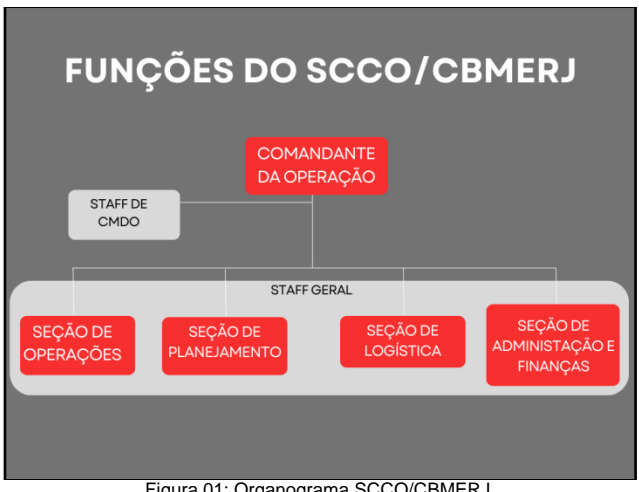

Figura 01: Organograma SCCO/CBMERJ

3.5 Quanto às instalações.

I - Base Operacional (BO) - A BO é o local onde estarão posicionados o Posto de Comando, Área de Espera, alojamento, estacionamento, refeitório e outras instalações físicas pertinentes à operação.

II - Posto de Comando (PC) - Local onde serão emanadas todas as ordens de comando estratégico e tático da operação durante o período operacional. O PC deve ser instalado, preferencialmente, em alguma UBM ou em local com infraestrutura adequada para o desenvolvimento das atividades operacionais e administrativas de comando e controle.

III - Posto de Comando Avançado (PCAv) -Estrutura física de caráter administrativo e operacional, instalada próximo ao local de desenvolvimento das ações de resposta ao desastre. O PCAv poderá ser ativado em eventos de nível operacional III e IV, de modo a garantir o princípio do alcance de controle. Esta Instalação será subordinada ao Posto de Comando, e apresentará uma configuração funcional análoga à deste, observando as devidas proporções.

IV - Área de Espera (AE) - Local onde devem se dirigir todos os recursos, materiais e humanos, empenhados na operação. Na AE os recursos serão recepcionados, conferidos e cadastrados (se for o caso), passando à condição de disponível para operação até o seu empenho.

V - Área de Concentração de Vítima (ACV) - A ACV é o local onde as vítimas atendidas serão concentradas, avaliadas, atendidas e ficarão aguardando transporte e/ou uma destinação. É também onde serão ordenadas todas as informações das vítimas resgatadas e/ou recuperadas na Operação.

**3.6** Quanto às funções operacionais diárias do CBMERJ.

I - Diretor da DGCCO - Responsável pelo Comando e Controle da Operação por meio da formulação de estratégias e doutrinas de médio a longo prazo para os Centros subordinados à diretoria, alinhado com Planejamento Estratégico do Comando-Geral e do EMG.

II – Diretor do COCBMERJ - Encarregado do Comando e Controle das operações ordinárias, de combate a incêndios e busca e salvamento, com foco no planejamento e equilíbrio de curto prazo.

III – Diretor do COAPH - Encarregado do Comando e Controle das Operações de Atendimento Pré-Hospitalar, ordinário, com foco no planejamento e equilíbrio de curto prazo.

**IV** - Superior de Dia - Tenente-Coronel BM QOC responsável pela supervisão das operações no Centro Integrado de Comando e Controle (CICC). Função operada sob o regime de 24 horas por dia.

V - Coordenador de Operações de Dia – Major BM, responsável por exercer a função de ligação do COCBMERJ com as operações ordinárias do CBMERJ, quando determinado pelo Superior de dia. Poderá exercer a função de Comandante da Operação em nível II, em casos excepcionais, até a chegada do Comandante do GBM. Função operada sob o regime de 24 horas por dia.

**VI** - Chefe da Central - Major BM baseado no CICC encarregado de supervisionar os controladores de área.

**VII** - Oficial de Ligação CBMERJ/COR Rio -Major BM designado na Prefeitura para servir como elo de comunicação entre o Corpo de Bombeiros Militar do Estado do Rio de Janeiro (CBMERJ) e o Centro de Operações Rio (COR Rio). Função operada sob o regime de 24 horas por dia.

VIII - Comandante de Socorro - É o militar que tem a responsabilidade de comandar os socorros da unidade nos eventos de nível I, nos dias em que estiver de serviço de prontidão em sua unidade. Função operada sob o regime de 24 horas por dia.

# 4 DISPOSIÇÕES NORMATIVAS

4.1 Da estratégia Operacional

**Art.** 1º - O CBMERJ, em resposta às demandas operacionais diárias, deverá seguir uma cadeia de acionamento, mobilização e desmobilização visando a eficiência no direcionamento dos recursos empenhados em apoio as Unidades, quando solicitadas.

**Art. 2º** - Todos os acionamentos ou solicitações de apoio operacional deverão ser efetivados por intermédio da DGCCO, seja através do COCBMERJ, seja pelo COAPH.

# 4.2 Dos níveis operacionais

**Art. 3º** - O SCCO do CBMERJ possuirá quatro níveis operacionais de gestão, os quais terão como parâmetros:

I - competência da gestão operacional;

- II proporção;
- III duração;
- IV quantidade de recursos mobilizados;
- V capacidade de gerenciamento.

**Art. 4º** - Nos eventos de nível I, não se faz necessária a ativação das seções que compõem SCCO.

**Parágrafo único.** O comandante de socorro deverá manter o seu comandante de GBM ciente sempre que houver solicitação de apoio ao COCBMERJ, ou em caso de vítimas fatais.

**Art. 5º** - Nos eventos de nível II, o Comandante do GBM poderá assumir por iniciativa própria o Comando da Operação, ou ser acionado, por seu CBA correspondente ou DGCCO.

**§1º** - Caberá ao Comandante do GBM a identificação da necessidade de elevação para o nível II e a imediata assunção do Comando da Operação. Neste caso, deverá manter o seu comandante de CBA ciente e ativar as seções pertinentes do SCCO com os oficiais de sua Unidade.

**§2º** - De acordo com as suas competências e atribuições, e de acordo com o organograma do SCCO, teremos no nível II, os seguintes alinhamentos funcionais:

I - o Comando da operação deverá ser desempenhado pelo Comandante do GBM;

II - o *Staff* do Comando poderá ser desempenhado pelo Subcomandante e pelos demais Oficiais do GBM;

**III** - a Seção de Operações deve ser chefiada, preferencialmente, pelo Chefe da Seção Operacional do GBM;

IV - a Seção de Planejamento deve ser chefiada, preferencialmente, pelo Subcomandante do GBM;

 V - a Seção de Logística deve ser chefiada, preferencialmente, pelo Chefe da Seção Administrativa do GBM. **§3º** - Os outros recursos humanos subordinados poderão ser direcionados para apoiar a estrutura do SCCO montada, a critério do Comandante da Operação.

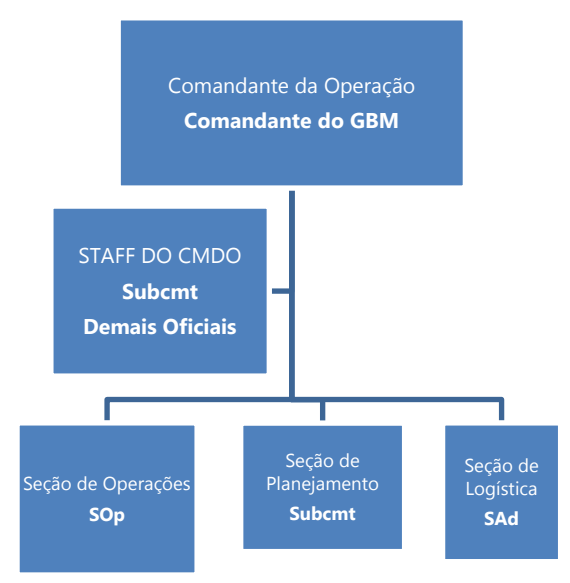

Figura 02: Organograma SCCO/CBMERJ – Nível II

**Art.** 6º - Nos eventos de nível III, o Comandante do CBA poderá assumir por inciativa própria o Comando da Operação, ou ser acionado pelo Comandante-geral ou pelo Chefe do EMG/Subcomandante-Geral do CBMERJ.

**§1º** - Caberá ao Comandante do CBA a identificação da necessidade de elevação para o nível III e a imediata assunção do Comando da Operação. Neste caso, deverá manter o Comandante-Geral e o Chefe do EMG/Subcomandante-Geral do CBMERJ cientes e ativar as seções pertinentes do SCCO com os oficiais de suas Unidades.

**§2º** - De acordo com as suas competências e atribuições, e de acordo com o organograma do SCCO, teremos no nível III, os seguintes alinhamentos funcionais:

I - o Comando da Operação deverá ser desempenhado pelo Comandante do CBA;

II - o *Staff* do Comando poderá ser desempenhado pelo Chefe do EM e pelos demais Chefes de Seções do EM do CBA;

**III** – a Seção de Operações deve ser chefiada, preferencialmente, pelo Comandante do GBM local;

 IV - a Seção de Planejamento deve ser chefiada, preferencialmente, pelo Chefe da 3<sup>a</sup> Seção do CBA;

 V - a Seção de Logística deve ser chefiada, preferencialmente, pelo Chefe da 4<sup>a</sup> Seção do CBA;

VI - a Seção de Administração e Finanças deve ser chefiada, preferencialmente, pelo Chefe da 1ª Seção do CBA.

**§3º** - Os demais recursos humanos existentes no CBA, incluindo os militares de suas unidades subordinadas, poderão ser direcionados para apoiar a estrutura do SCCO montada, a critério do Comandante da Operação.

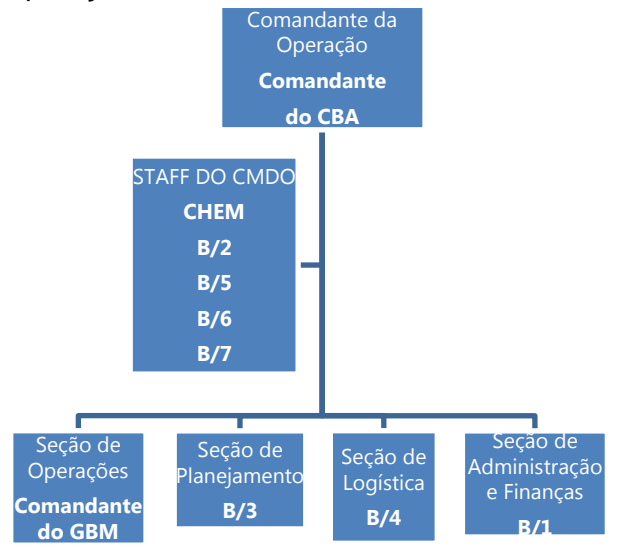

Figura 03: Organograma SCCO/CBMERJ – Nível III

**Art. 7º -** Nos eventos de nível IV, o Comandante-Geral do CBMERJ, a qualquer tempo, poderá assumir ou determinar que o Chefe do EMG/Subcomandante-Geral do CBMERJ assuma o Comando da Operação.

**§1º** - Caberá ao Chefe do EMG/Subcomandante-Geral do CBMERJ a identificação da necessidade de elevação para o nível IV e a imediata assunção do Comando da Operação. Neste caso, deverá manter o Comandante-Geral do CBMERJ ciente e ativar as seções do SCCO com o apoio dos Oficiais subordinados, Chefes das Seções do EMG, Comandantes de outros CBAs e/ou Diretorias Gerais.

**§2º** - De acordo com as suas competências e atribuições, e de acordo com o organograma do SCCO, teremos no nível IV, os seguintes alinhamentos funcionais:

I - o Comando da Operação deverá ser desempenhado pelo Comandante-Geral ou pelo Chefe do Estado-Maior Geral e Subcomandante-Geral do CBMERJ;

II - o *Staff* do Comando deverá ser desempenhado pelos Chefes das demais Seções do EMG;

**III** - a Seção de Operações deve ser chefiada, preferencialmente, pelo Comandante do CBA local;

 IV - a Seção de Planejamento deve ser chefiada, preferencialmente, pelo Chefe da 3ª Seção do EMG;

 V - a Seção de Logística deve ser chefiada, preferencialmente, pelo Chefe da 4ª Seção do EMG;

VI - a Seção de Administração e Finanças deve ser chefiada, preferencialmente, pelo Chefe da 1ª Seção do EMG;

**§3º -** O Chefe da 2ª Seção do CBA e o Chefe da 3ª Seção do CBA assumirão, respectivamente, as Unidades de Situação e de Recursos.

**§4º** - Os demais recursos humanos existentes no CBMERJ, incluindo os militares subordinados às Diretorias-Gerais, poderão ser direcionados para apoiar a estrutura do SCCO montada, a critério do Comandante da Operação.

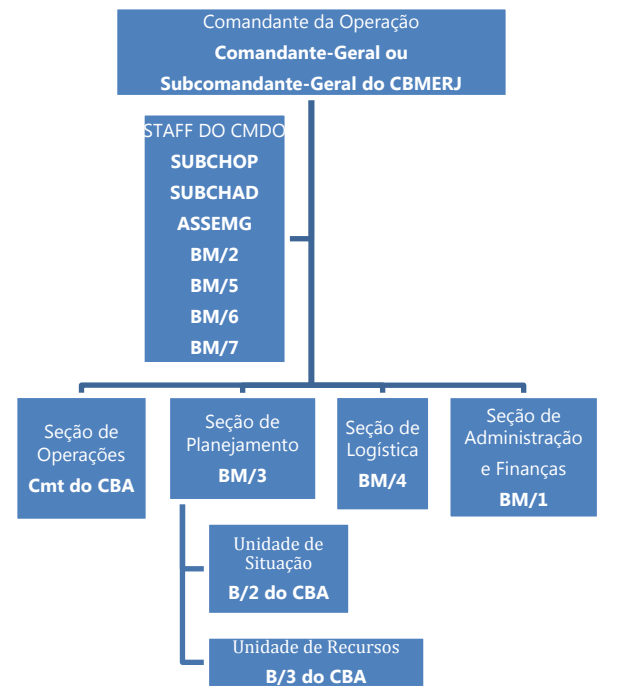

# 4.3 Do acionamento da cadeia de comando

**Art. 8º** - O acionamento da cadeia de comando ocorrerá conforme demonstrado nos Fluxogramas de acionamento, dispostos no Anexo A.

**Art. 9º** - A operação poderá sofrer redução de nível conforme análise do Comandante da Operação, com aquiescência da autoridade superior imediata.

# 4.4 Das considerações finais

**Art. 10** - Em caso de mais de um evento de nível IV, o Comandante-Geral do CBMERJ poderá definir um outro Coronel QOC para exercer a função de Comandante de uma das Operações.

**Art. 11 -** A partir do nível II, o Comandante da Operação deverá determinar:

I - montagem do Posto de Comando (PC);

II - local designado para Área de Espera (AE);

 III - local designado para Área de Concentração de Vítimas (ACV), se for o caso;
 IV - controle do fluxo de entrada e saída de viaturas do Teatro de Operações.

**Art. 12** - As atribuições e responsabilidades funcionais, em cada nível operacional, estarão elencadas no Anexo B.

**Art. 13 -** As etapas necessárias para a utilização da ferramenta denominada "Operações Especiais" do SisGeO pelos Oficiais designados para exercer as funções do SCCO na operação, estarão elencadas no Anexo C.

**Art. 14** - Conforme conveniência e oportunidade da Administração, o Comando da Operação poderá ser delegado a outra autoridade competente, mantendo a hierarquia funcional concernente à gestão dos recursos empenhados.

**Art. 15** - O Comandante-Geral do CBMERJ poderá delegar ou assumir, a qualquer tempo, o comando das operações.

**Art. 16** - Os casos omissos, não previstos na presente instrução, serão dirimidos pelo Comandante-Geral.

Figura 04: Organograma SCCO/CBMERJ – Nível IV

#### ANEXO A - FLUXOGRAMAS DE ACIONAMENTO DA CADEIA DE COMANDO

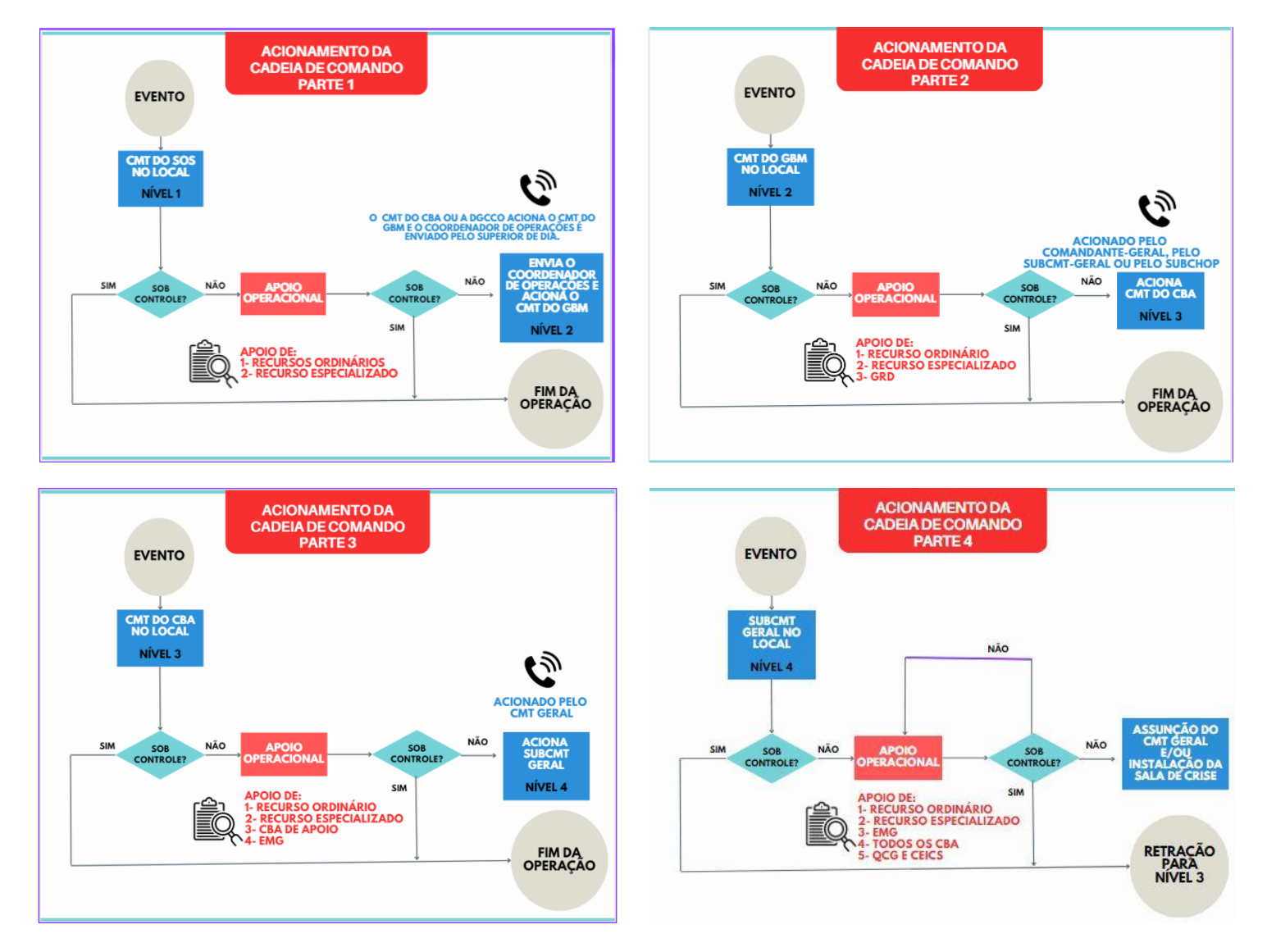

Obs.: O Comandante-Geral do CBMERJ poderá delegar ou assumir, a qualquer tempo, o comando das operações.

Publicado no Boletim da SEDEC/CBMERJ nº 040, de 1º de março de 2024

# ANEXO B - MATRIZ DE RESPONSABILIDADES

| FUNÇÃO / CARGO | ATRIBUIÇÕES                                             | ATRIBUIÇÕES NO SISGEO        | LINHA DE SUBORDINAÇÃO               |
|----------------|---------------------------------------------------------|------------------------------|-------------------------------------|
| NÍVEL II       | - Assumir o comando e estabelecer o PC;                 | - Nomear o Staff de Comando; | - Oficial de Ligação;               |
| CMT do GBM     | - Zelar pela segurança do pessoal e da segurança        | - Nomear o Staff geral; e    | - Oficial de Segurança;             |
|                | pública;                                                | - Nomear auxiliares conforme | - Oficial de Informação;            |
|                | - Avaliar as prioridades da Operação;                   | achar pertinente             | - Chefe da Seção de operações;      |
| Nível III      | - Determinar os objetivos operacionais;                 |                              | - Chefe da Seção de Planejamento;   |
| CMT do CBA     | - Desenvolver e executar a estratégia de ação da        |                              | - Chefe da Seção de Logística; e    |
|                | Operação;                                               |                              | - Chefe da Seção de Administração e |
| Ni cel D (     | - Desenvolver uma estrutura organizacional apropriada;  |                              | rindnças                            |
|                | - Manter o alcance de controle;                         |                              |                                     |
| COMBERICHEMIG  | - Administrar os recursos;                              |                              |                                     |
|                | - Manter a coordenação geral das atividades;            |                              |                                     |
|                | - Coordenar as ações das instituições que se incorporem |                              |                                     |
|                | ao Sistema;                                             |                              |                                     |
|                | - Autorizar a divulgação das informações através dos    |                              |                                     |
|                | meios de comunicação;                                   |                              |                                     |
|                | - Manter um quadro de situação que mostre o estado e    |                              |                                     |
|                | aplicação dos recursos; e                               |                              |                                     |
|                | - Encarregar-se da documentação e controle de gastos e  |                              |                                     |
|                | apresentar o Relatório Final.                           |                              |                                     |

| OFICIAL DE LIGAÇÃO                               | OFICIAL DE INFORMAÇÃO                            | OFICIAL DE SEGURANÇA                             |
|--------------------------------------------------|--------------------------------------------------|--------------------------------------------------|
| - Obter um breve relato do Comandante da         | - Obter um breve relato do Comandante da         | - Obter um breve relatório do Comandante da      |
| Operação;                                        | Operação;                                        | Operação;                                        |
| - Proporcionar um ponto de contato para os       | - Estabelecer um centro único de informações,    | - Identificar situações perigosas associadas com |
| representantes de todas as instituições;         | sempre que possível;                             | a Operação;                                      |
| - Identificar os representantes de cada uma das  | - Tomar as providências para proporcionar        | - Identificar situações potencialmente inseguras |
| instituições, incluindo sua localização e linhas | espaço de trabalho, materiais, telefone e        | durante as operações táticas;                    |
| de comunicação;                                  | pessoal;                                         | - Fazer uso de sua autoridade para deter ou      |
| - Responder às solicitações do pessoal do        | - Preparar um resumo inicial de informações      | prevenir ações perigosas;                        |
| incidente para estabelecer contatos com outras   | depois de chegar ao local da Operação;           | - Investigar/pesquisar os acidentes que ocorram  |
| organizações; e                                  | - Respeitar as limitações para a emissão de      | nas áreas da Operação; e                         |
| - Observar as operações do incidente para        | informação que imponha o Comando da              | - Verificar se os militares chegaram na Área de  |
| identificar problemas atuais ou potenciais entre | Operação;                                        | Espera com os EPIs adequados para a operação.    |
| as diversas organizações.                        | - Obter a aprovação do Comandante da             |                                                  |
|                                                  | Operação para a emissão de informação;           |                                                  |
|                                                  | - Emitir notícias aos meios de imprensa e enviá- |                                                  |
|                                                  | las ao Posto de Comando e outras instâncias      |                                                  |
|                                                  | relevantes; e                                    |                                                  |
|                                                  | - Responder às solicitações especiais de         |                                                  |
|                                                  | informação.                                      |                                                  |

|                | CHEFE                                    | DA SEÇÃO DE PLANEJAMENTO                                                                                                    |                                                              |
|----------------|------------------------------------------|----------------------------------------------------------------------------------------------------|--------------------------------------------------------------|
| FUNÇÃO / CARGO | ATRIBUIÇÕES                              | ATRIBUIÇÕES NO SISGEO                                                                                                    | LINHA DE SUBORDINAÇÃO                                        |
| NÍVEL II       | - Obter breve informação do Comando da   | - Nomear o Líder da Unidade de                                                                                                | UNIDADE DE SITUAÇÃO                                          |
| SUBCMT do GBM  | Operação;                                | Situação;                                                                                                    | - Compilar e processar as informações sobre a posição atual; |
|                | - Ativação da Unidade de Recursos;       | - Nomear o Líder da Unidade de                                                                                                | - Preparar apresentações acerca do desenvolvimento da        |
| Nível III      | - Ativação da Unidade de Situação;       | Recursos;                                                                                                    | Operação;                                                    |
| B/3 do CBA     | - Ativação da Unidade de Documentação;   | - Nomear o Lider da Unidade de<br>Mobilização/Desmobilização;                                                                 | - Preparar um resumo acerca da Situação da Operação;         |
|                | - Ativação da Unidade de Desmobilização; | - Definir todos os pontos de interesse                                                                                        | - Realizar a criação de croqui das áreas de operacionais;    |
| Nível IV       | - Estabelecer as necessidades e agendas  | da operação;                                                                                                    | - Criar mapas com projeções georreferenciadas das áreas de   |
| BM/3 do EMG    | de informação para todo o Sistema de     | - Adicionar áreas de interesse;                                                                                               | atuação; e                                                   |
|                | Comando e Controle da Operação;          | - Adicionar / habilitar os recursos                                                                                           | - Estabelecer junto com a Seção de Operações o               |
|                | - Notificar a unidade de recursos acerca | designados para operação;                                                                                                    | georreferenciamento das Vítimas.                             |
|                | de todas as unidades da seção de         | <ul> <li>Delimitar as àreas geogràficas<br/>referentes à operação; e</li> <li>Disponibilizar os recursos nas áreas</li> </ul> | UNIDADE DE RECURSOS                                          |
|                | Planejamento que tenham sido ativadas,   |                                                                                                    | - Registrar e compilar todas as demandas solicitadas pelas   |
|                | incluindo os nomes e locais onde está    | de interesse.                                                                                                    | unidades Operacionais;                                       |
|                | todo o pessoal designado;                |                                                                                                    | - Registrar todos os recursos materiais empenhados na        |
|                | - Identificar a necessidade de uso de    |                                                                                                    | Operação;                                                    |
|                | recursos especializados; e               |                                                                                                    | - Registrar todos os Recursos de Pessoal empenhados na       |
|                | - Compilar e distribuir informações      |                                                                                                    | Operação; e                                                  |
|                | resumidas acerca do estado da Operação.  |                                                                                                    | - Registrar todos os Recursos de Viaturas empenhados na      |
|                | - Estruturar, fiscalizar e orientar a    |                                                                                                    | Operação.                                                    |
|                | utilização da ferramenta de gestão       |                                                                                                    | UNIDADE DE MOBILIZAÇÃO/DESMOBILIZAÇÃO                        |
|                | operacional do CBMERJ (SisGeO).          |                                                                                                    | - Providenciar a mobilização de recursos para um novo ciclo  |
|                |                                          |                                                                                                    | operacional; e                                               |
|                |                                          |                                                                                                    | - Providenciar a rendição dos recursos humanos entre os      |
|                |                                          |                                                                                                    | ciclos operacionais.                                         |

|                |                                      | CHEFE DA SEÇÃO DE LOGÍSTICA             |                                                                            |
|----------------|--------------------------------------|-----------------------------------------|----------------------------------------------------------------------------|
| FUNÇÃO / CARGO | ATRIBUIÇÕES                          | ATRIBUIÇÕES NO SISGEO                   | LINHA DE SUBORDINAÇÃO                                                      |
| NÍVEL II       | - Planejar a organização da seção de | - Nomear líder da Unidade de            | UNIDADE DE COMUNICAÇÃO                                                     |
| Chefe da SAd   | logística;                           | Comunicações;                           | - Desenvolver o Plano de Comunicação;                                      |
|                | - Notificar a unidade de recursos    | - Nomear líder da Unidade Médica;       | - Distribuir e manter todos os tipos de equipamentos de comunicação (Rádio |
| Nível III      | acerca das unidades da seção de      | - Nomear líder da Unidade de            | móvel, Rádio Portátil, celulares e telefones via satélite);                |
| B/4 do CBA     | logística que sejam ativadas,        | Alimentação;                            | - Manter o SISGEO operante no Posto de Comando.                            |
|                | incluindo nome e localização do      | - Nomear líder da Unidade de            | UNIDADE DE MÉDICA                                                          |
| Nível IV       | pessoal designado;                   | Materiais;                              | - Desenvolver o Plano Médico da Operação;                                  |
| BM/4 do EMG    | - Identificar os serviços e          | - Nomear líder da Unidade de            | - Prover o Atendimento Pré-hospitalar e atenção médica ao pessoal          |
|                | necessidades de apoio para as        | Instalações;                            | designado na Operação.                                                     |
|                | operações planejadas e esperadas;    | - Nomear líder da Unidade de Apoio      | UNIDADE DE MATERIAIS                                                       |
|                | - Coordenar e processar as           | Terrestre;                              | - Estabelecer o Controle de todo o estoque de equipamentos cadastrados na  |
|                | solicitações de recursos adicionais; | - Controlar as cautelas dos materiais   | Área de Espera da Seção de Operações;                                      |
|                | - Assegurar um ambiente              | disponíveis para a operação;            | - Prover a cautela dos materiais disponibilizados para os Militares        |
|                | ergonômico e seguro para o pessoal   | - Providenciar o registro dos recursos  | empenhados na Operação;                                                    |
|                | da seção de logística                | materiais a serem disponibilizados pa   | - Realizar a manutenção, seja preventiva ou corretiva dos equipamentos;    |
|                |                                      | operação, coia do órgãos internos, soia | - Verificar a necessidade de suplementação de materiais de consumo da      |
|                |                                      |                                         | Operação (luvas, mascaras, compustível etc.)                               |
|                |                                      | de orgaos externos.                     |                                                                            |
|                |                                      |                                         |                                                                            |

| LALIMLINIAÇAV                                                                                                    | UNIDADE DE ALIMEN                                                                                                    |
|----------------------------------------------------------------------------------------------------|----------------------------------------------------------------------------------------------------|
| odos os militares e civis designados na                                                                                                    | over a refeição matinal para todos os r                                                                                                    |
|                                                                                                    | Operação;                                                                                                    |
| ares e civis designados na Operação;                                                                                                    | Prover almoço para todos os militares e civis                                                                                                    |
| s e civis designados na Operação;                                                                                                    | rover janta para todos os militares e civis de                                                                                                    |
| constante de todos os militares e civis                                                                                                    | Prover os meios para hidratação constante                                                                                                    |
|                                                                                                    | designados na Operação;                                                                                                    |
| todos os militares e civis designados na                                                                                                    | - Prover os meios auxiliares para todos os r                                                                                                    |
| etc.); e                                                                                                    | Operação (café, ração fria, isotônico etc.); e                                                                                                    |
| feições para as guarnições destacadas.                                                                                                    | - Prover o transporte de todas as refeições par                                                                                                    |
| DE INSTALAÇÃO                                                                                                    | UNIDADE DE INSTA                                                                                                    |
|                                                                                                    | - Instalação do Posto de Comando;                                                                                                    |
|                                                                                                    | - Instalação da Área de Espera;                                                                                                    |
| ;                                                                                                    | - Instalação da Área de Alimentação;                                                                                                    |
|                                                                                                    | - Instalação de Alojamento;                                                                                                    |
|                                                                                                    | - Instalação de Heliponto;                                                                                                    |
|                                                                                                    |                                                                                                    |
| Avançado (PCAV); e                                                                                                    | - Instalação de Posto de Comando Avançado (                                                                                                    |
| Avançado (PCAV); e<br>Instalações pertencentes da Operação.                                                                                                    | <ul> <li>- Instalação de Posto de Comando Avançado (</li> <li>- Prover a Manutenção de todas as Instalações</li> </ul>                                                                                                    |
| Avançado (PCAV); e<br>Instalações pertencentes da Operação.<br><b>RESTRE (ESTACIONAMENTO)</b>                                                                                                    | <ul> <li>Instalação de Posto de Comando Avançado (</li> <li>Prover a Manutenção de todas as Instalações</li> <li>UNIDADE DE APOIO TERRESTRE (</li> </ul>                                                                                                    |
| Avançado (PCAV); e<br>Instalações pertencentes da Operação.<br><b>RESTRE (ESTACIONAMENTO)</b><br>ras cadastradas na Área de Espera pela                                                                                          | <ul> <li>Instalação de Posto de Comando Avançado e</li> <li>Prover a Manutenção de todas as Instalações</li> <li>UNIDADE DE APOIO TERRESTRE</li> <li>Estabelecer o controle das Viaturas cadast</li> </ul>                                                                                         |
| Avançado (PCAV); e<br>Instalações pertencentes da Operação.<br><b>RESTRE (ESTACIONAMENTO)</b><br>ras cadastradas na Área de Espera pela                                                                                          | <ul> <li>Instalação de Posto de Comando Avançado (</li> <li>Prover a Manutenção de todas as Instalaçõe:</li> <li>UNIDADE DE APOIO TERRESTRE (</li> <li>Estabelecer o controle das Viaturas cadast</li> <li>Seção de Operações;</li> </ul>                                                          |
| Avançado (PCAV); e<br>Instalações pertencentes da Operação.<br><b>RESTRE (ESTACIONAMENTO)</b><br>ras cadastradas na Área de Espera pela<br>a conforme necessidade da Seção de                                                    | talação de Posto de Comando Avançado o<br>over a Manutenção de todas as Instalaçõe:<br><b>UNIDADE DE APOIO TERRESTRE</b><br>tabelecer o controle das Viaturas cadast<br>o de Operações;<br>ealizar o transporte da tropa conform                                                                   |
| Avançado (PCAV); e<br>Instalações pertencentes da Operação.<br><b>RESTRE (ESTACIONAMENTO)</b><br>ras cadastradas na Área de Espera pela<br>a conforme necessidade da Seção de                                                    | lação de Posto de Comando Avançado e<br>er a Manutenção de todas as Instalaçõe:<br><b>UNIDADE DE APOIO TERRESTRE</b><br>belecer o controle das Viaturas cadast<br>de Operações;<br>lizar o transporte da tropa conform<br>ções;                                                                    |
| Avançado (PCAV); e<br>Instalações pertencentes da Operação.<br><b>RESTRE (ESTACIONAMENTO)</b><br>ras cadastradas na Área de Espera pela<br>a conforme necessidade da Seção de<br>das viaturas;                                   | ação de Posto de Comando Avançado (<br>r a Manutenção de todas as Instalaçõe:<br><b>JNIDADE DE APOIO TERRESTRE</b><br>elecer o controle das Viaturas cadast<br>le Operações;<br>zar o transporte da tropa conform<br>ões;<br>r a gestão dos combustíveis das viatura                               |
| Avançado (PCAV); e<br>Instalações pertencentes da Operação.<br><b>RESTRE (ESTACIONAMENTO)</b><br>ras cadastradas na Área de Espera pela<br>a conforme necessidade da Seção de<br>das viaturas;<br>para as guarnições destacadas; | ão de Posto de Comando Avançado (<br>a Manutenção de todas as Instalaçõe:<br><b>NIDADE DE APOIO TERRESTRE</b><br>ecer o controle das Viaturas cadast<br>o Operações;<br>ar o transporte da tropa conform<br>es;<br>a gestão dos combustíveis das viatura<br>o transporte dos materiais para as gua |

|                        | CHEFE DA SEÇ                                                                                             | ÃO DE ADMINISTRAÇÃO E FINANÇAS                                        |                                                                                      |
|------------------------|----------------------------------------------------------------------------------------------------|-----------------------------------------------------------------------|--------------------------------------------------------------------------------------|
| FUNÇÃO / CARGO         | ATRIBUIÇÕES                                                                                              | ATRIBUIÇÕES NO SISGEO                                                 | LINHA DE SUBORDINAÇÃO                                                                |
| Nível III – B/1 do CBA | - Justificar e registrar todos os gastos;                                                                | - Nomear o Líder da Unidade de                                        | UNIDADE DE TEMPO                                                                     |
| Nível IV – BM/1 do EMG | - Manter atualizado toda a documentação                                                                  | Tempo;<br>- Nomear o Líder da Unidade de                              | - Fazer a contabilização do tempo de emprego de pessoal                              |
| -<br>fir               | <ul> <li>Fazer acompanhamento dos recursos</li> <li>financeiros disponibilizados e empregados</li> </ul> | provedoria;<br>- Nomear o Líder da Unidade de<br>custo;               | <ul> <li>Estabelecer com a Seção de Planejamento cada ciclo operacional.</li> </ul>  |
|                        | durante o incidente;                                                                                     | - Registrar todas as despesas                                         | UNIDADE DE PROVEDORIA                                                                |
|                        | - Solicitar a realização de compras,                                                                     | inerentes à operação;                                                 | - Gerenciar os trâmites dos documentos administrativos                               |
|                        | locaçao, contrataçao e pagamento de materiais e serviços;                                                | - Arquivar toda a aocumentação e/ou<br>arquivos produzidos no SisGeO. | referentes a Operação;<br>- Prover os meios necessários para a aquisição, aluquel ou |
|                        | - Registrar os custos da operação;                                                                       |                                                                       | contrato de determinados serviços;                                                   |
|                        | - Controlar e registrar o pessoal                                                                        |                                                                       | - Contabilizar as horas dos serviços prestados.                                      |
|                        | empregado na Operação.                                                                                   |                                                                       | UNIDADE DE CUSTOS                                                                    |
|                        |                                                                                                    |                                                                       | - Obter toda a informação sobre os custos da Operação.                               |

# ANEXO C - USO DA FERRAMENTA "OPERAÇÕES ESPECIAIS" DO SISTEMA DE GESTÃO DE OPERAÇÕES – SISGEO

# 1. ACESSANDO A FERRAMENTA OPERAÇÃO ESPECIAL NO SISGEO (EM 4 PASSOS)

Passo 01: Acessar o software SisGeo (https://sisgeo.cbmerj.rj.gov.br);

Passo 02: Inserir usuário e senha;

Passo 03: Clicar na aba "Controle" e selecionar "Operação Especial";

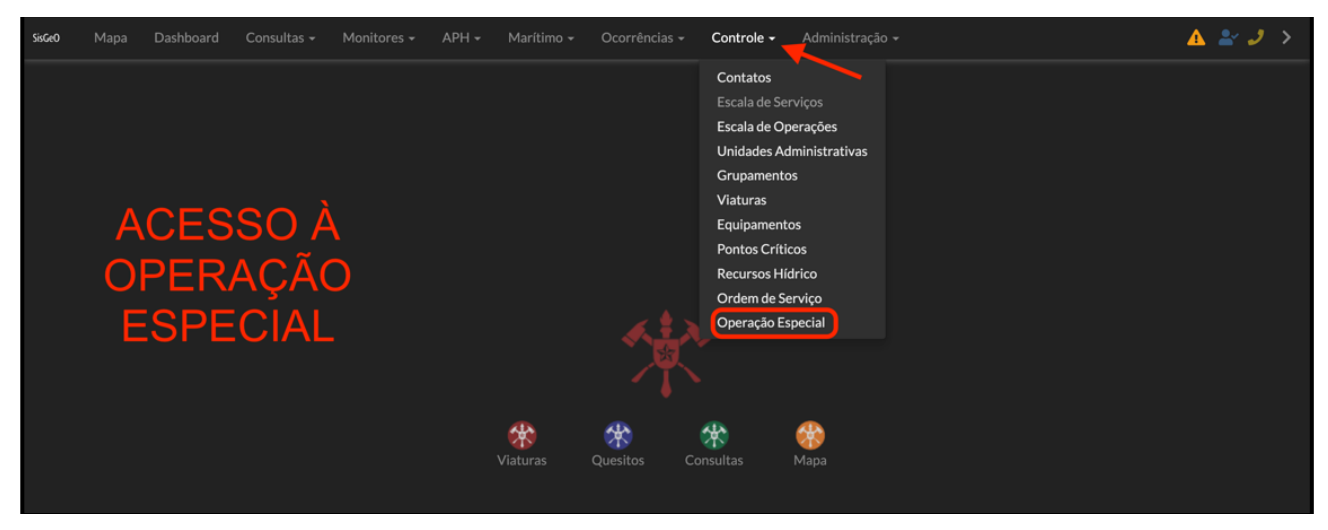

Figura 1 Tela de acesso à ferramenta Operação especial Fonte: EMG

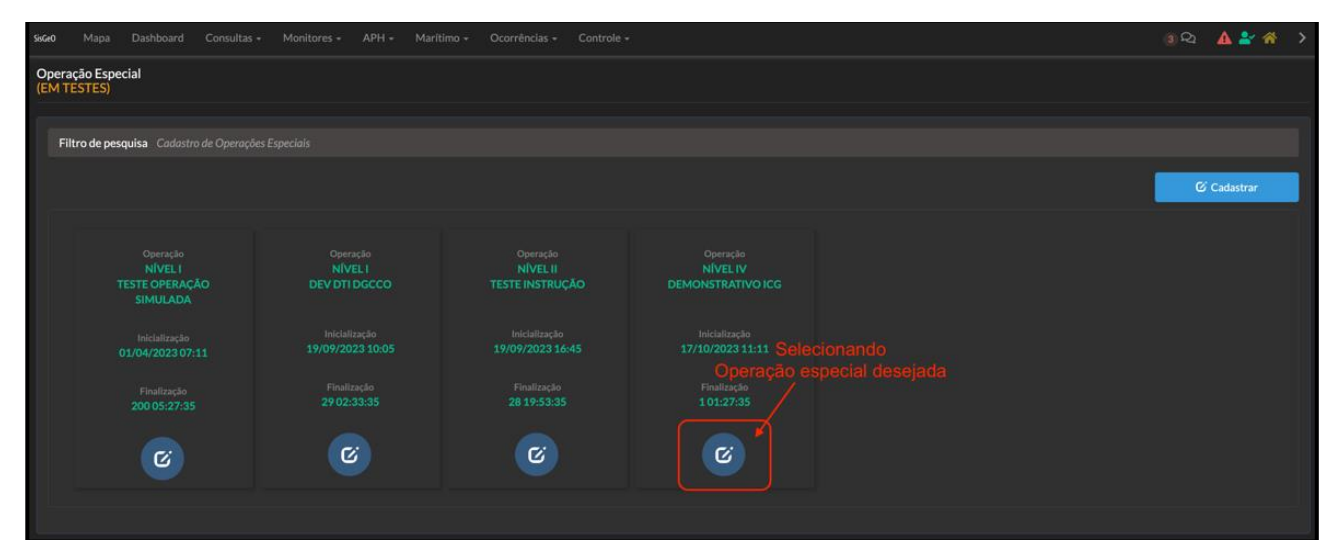

Passo 04: Clicar na Operação Especial desejada.

Figura 2 Tela de seleção da Operação especial

Fonte: EMG

# 2. CRIANDO UMA OPERAÇÃO ESPECIAL (EM 3 PASSOS)

Passo 01: Clicar no ícone "Cadastrar";

| SisGeO        | Mapa                 | Dashboard            | Consultas 🗸      | Monitores <del>-</del> | APH 🗸 | Marítimo 🗸 | Ocorrências 🗸 | Controle - | Administração 🗸 | 🔺 🛃 🤳 🔸     |
|---------------|----------------------|----------------------|------------------|------------------------|-------|------------|---------------|------------|-----------------|-------------|
| Oper<br>(EM 1 | ação Espe<br>'ESTES) | cial                 |                  |                        |       |            |               |            |                 |             |
|               |                      |                      |                  |                        |       |            |               |            |                 |             |
| F             | iltro de pes         | <b>quisa</b> Cadastr | o de Operações E |                        |       |            |               |            |                 |             |
| (             | CAI                  | DAS                  | <b>FRAN</b>      | IDO                    |       |            |               |            |                 | C Cadastrar |
| l             | JMA                  | \ OP                 | ERA              | ÇÃO                    |       |            |               |            |                 |             |

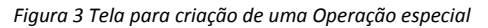

Fonte: EMG

Passo 02: Inserir dados relacionados à Operação;

| Comando Planejamento Operação Logística Adm             |                          |                   |         |          |             |
|---------------------------------------------------------|--------------------------|-------------------|---------|----------|-------------|
| Nome:                                                   | Data/hora inicialização: | _                 |         |          |             |
| DEMONSTRATIVO ICG                                       | 17/10/2023 11:11         | <b>=</b>          |         |          |             |
| Тіро:                                                   | Nível:                   |                   |         |          |             |
| Simulado 👻                                              | 4° CMT EMG               |                   |         |          | <b>~</b>    |
| Descrição:                                              |                          | Área operacional: | :       |          |             |
| Operação teste para anexo da Instrução do Comando Geral |                          | GOCG Central      |         | <b>*</b> |             |
|                                                         | 1                        |                   |         |          |             |
| Comandante do incidente:                                | Talafanas                |                   |         |          |             |
| CEL Albucacies (17674)                                  | Informe o telefon        |                   |         |          |             |
|                                                         |                          |                   |         |          |             |
| Mobilização:                                            |                          |                   |         |          |             |
| e acid                                                  |                          |                   |         |          |             |
| Confirmar Fechar                                        |                          | Filtro:           |         |          |             |
| Responsável Tipo Telefone                               |                          |                   |         |          |             |
|                                                         |                          |                   |         |          |             |
|                                                         |                          | Anterior          | Próximo |          |             |
|                                                         |                          |                   |         |          |             |
|                                                         |                          |                   |         |          |             |
|                                                         |                          |                   |         |          | 🕑 Confirmar |
|                                                         |                          |                   |         |          |             |

Figura 4 Inserção de dados para criação de uma Operação especial

Fonte: EMG

Passo 03: Confirmar a criação da Operação.

# 3. DESIGNAÇÃO DAS FUNÇÕES DO SISTEMA DE COMANDO E CONTROLE OPERACIONAL

### 3.1 Designação de assessores do Comandante da Operação (Em 5 passos)

Passo 1: Na aba "Comando" clicar no ícone "Staff empregados no Comando";

| Comando                  | Planejamento            | Operação        | Logística    | Adm/Fin | Aérea | Fotos       | Cronologia        | Timeline |                   |       |                                             |      |          |   |       | Å |
|--------------------------|-------------------------|-----------------|--------------|---------|-------|-------------|-------------------|----------|-------------------|-------|---------------------------------------------|------|----------|---|-------|---|
| Nome:<br>DEMONS          | STRATIVO ICG            |                 |              |         |       | Data,       | /hora inicializad | ;ão:     |                   | Dat   | a <b>/hora finaliza</b><br>Data/hora do fir | ção: | <b>#</b> |   | Ativo |   |
| Tipo:<br>Simulado        | )                       |                 |              |         |       | Nível<br>4º | :<br>CMT EMG      |          |                   |       |                                             |      |          |   |       |   |
| Descrição:               |                         |                 |              |         |       |             |                   |          | Área operacional: |       |                                             |      |          |   |       |   |
| Operação                 | o teste para anexo d    | la Instrução do | o Comando Ge | ral     |       |             |                   |          | GOCG Central      |       |                                             |      |          | • |       |   |
| Comandant<br>Adicionar   | te do incidente:<br>r 🛃 |                 |              |         |       |             |                   |          | Filtro:           |       |                                             |      |          |   |       |   |
|                          |                         |                 |              |         |       |             |                   |          |                   |       |                                             |      |          |   |       |   |
|                          |                         |                 |              |         |       |             |                   |          |                   |       |                                             |      |          |   |       |   |
|                          |                         |                 |              |         |       |             |                   |          |                   |       |                                             |      |          |   |       |   |
|                          |                         |                 |              |         |       |             |                   |          | Anterior          |       | Próximo                                     |      |          |   |       |   |
| Staff empre<br>Adicionar | egados no Comando<br>r  | nas fu          |              |         |       |             |                   |          | Filtro:           |       |                                             |      |          |   |       |   |
|                          |                         |                 |              |         |       |             |                   |          |                   |       |                                             |      |          |   |       |   |
|                          |                         |                 |              |         |       |             |                   |          |                   |       |                                             |      |          |   |       |   |
|                          |                         |                 |              |         |       |             |                   |          | An                | erior | Próximo                                     |      |          |   |       |   |

Figura 5 Designando assessor do Comandante de Operações

Fonte: EMG

Passo 2: Selecionar função a ser designada;

Passo 3: Inserir RG do militar a ser designado na função e clicar no ícone de lupa;

Passo 4: Inserir número do telefone celular do militar designado;

Passo 5: Clicar no ícone "Confirmar".

| Staff empregados no Comando: |  |   |   |  |                         |   |                 |  |  |  |  |  |
|------------------------------|--|---|---|--|-------------------------|---|-----------------|--|--|--|--|--|
| Função:                      |  |   |   |  | Responsável:            |   | Telefone:       |  |  |  |  |  |
| Segurança                    |  | • | + |  | CEL Fabio Alves (17455) | ٩ | (11) 11111-1111 |  |  |  |  |  |
| Mobilização:                 |  |   |   |  |                         |   |                 |  |  |  |  |  |
| 18/10/2023 12:56             |  |   |   |  |                         |   |                 |  |  |  |  |  |
| Confirmar Fechar             |  |   |   |  |                         |   | Filtro:         |  |  |  |  |  |

Figura 6 Tela de cadastro de assessor do Comandante de Operações

Fonte: EMG

### 3.2 Designação do Chefe da Seção de Planejamento e líderes de unidades subordinadas .

#### 3.2.1 Designação do Chefe da Seção de Planejamento (Em 4 passos)

Passo 1: Navegar para a aba Planejamento;

Passo 2: Clicar no ícone "Adicionar" abaixo do item "Staff empregado no planejamento";

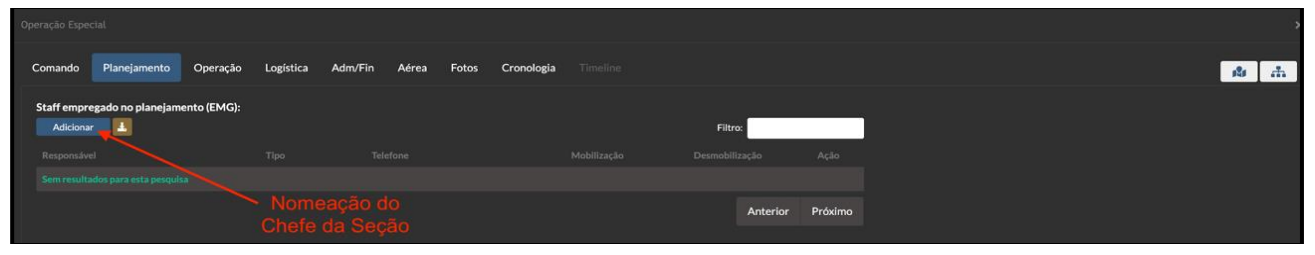

Figura 7 Designação de militar na função de Chefe da Seção de Planejamento Fonte: EMG

Passo 3: Inserir Dados do militar designado para a função;

Passo 4: Confirmar.

3.2.2 Designação de Líderes das Unidades subordinadas à Seção de Planejamento (Em 5 passos).

Passo 1: Manter-se na aba Planejamento;

Passo 2: Clicar no ícone "Adicionar" abaixo do item "Unidades empregadas no planejamento";

| Unidades empregadas<br>Adicionar  | s no Planejamento: |                                 | Filtro:        |         |
|-----------------------------------|--------------------|---------------------------------|----------------|---------|
| Função<br>Sem resultados para est |                    |                                 | Desmobilização | Ação    |
|                                   | N<br>líde          | lomeação dos<br>res de unidades | Anterior       | Próximo |

Figura 8 Designação de líderes de unidades subordinada a Seção de Planejamento

Fonte: EMG

Passo 3: Selecionar função a ser desempenhada pelo militar;

Passo 4: Inserir Dados do militar designado para a função;

Passo 5: Confirmar

#### 3.3 Designação do Chefe da Seção de Operações (Em 4 passos)

Passo 1: Navegar para a aba Operações;

Passo 2: Clicar no ícone "Adicionar" abaixo do item "Staff empregado na operação"

| Operação Espec           |                  |          |                  |                  |               |       |            |      |                      |         |              |   |
|--------------------------|------------------|----------|------------------|------------------|---------------|-------|------------|------|----------------------|---------|--------------|---|
| Comando                  | Planejamento     | Operação | Logística        | Adm/Fin          | Aérea         | Fotos | Cronologia |      |                      |         | rite<br>Line | đ |
| Staff empre<br>Adicionar | gado na operação | 5 (BM3): |                  |                  |               |       |            | Filt | <b>o:</b><br>lização | Ação    |              |   |
|                          |                  |          |                  |                  |               |       |            |      |                      |         |              |   |
|                          |                  | das      | Nomea<br>Seção d | ção ch<br>le Ope | efe<br>raçõe: | s)    |            |      | Anterior             | Próximo |              |   |

Figura 9 Designação do Chefe da Seção de Operações

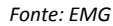

Passo 3: Inserir Dados do militar designado para a função;

Passo 4: Confirmar.

3.4 Designação do Chefe da Seção de Logística e líderes das unidades subordinadas.

## 3.4.1 Designação do Chefe da Seção de Logística (Em 4 passos)

Passo 1: Navegar para a aba Logística;

Passo 2: Clicar no ícone "Adicionar" abaixo do item "Staff empregado na logística"

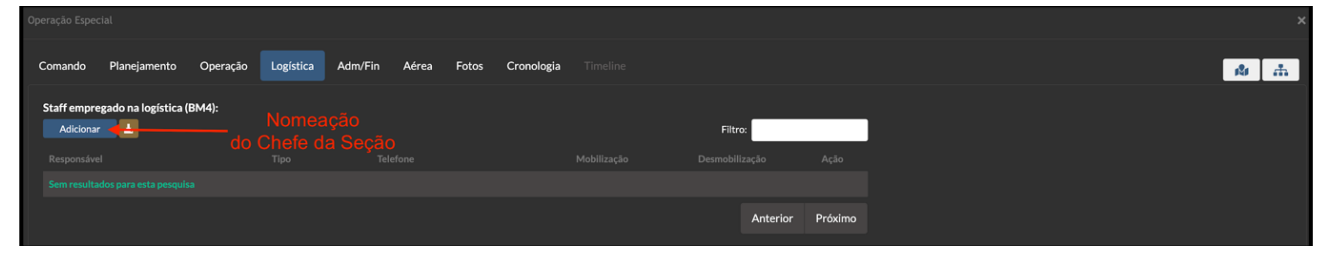

Figura 10 Designação do Chefe da Seção de logística Fonte: EMG

Passo 3: Inserir Dados do militar designado para a função;

Passo 4: Confirmar.

#### 3.4.2 Designação dos líderes das unidades subordinadas à Seção de Logística (Em 5 passos)

Passo 1: Ainda na aba Logística;

Passo 2: Clicar no ícone "Adicionar" abaixo do item "Unidades empregadas na logística";

| Unidades empregadas n<br>Adicionar | a Logística: Nom<br>líderes | eação dos<br>3 de unidade | Filtro:  |         |
|------------------------------------|-----------------------------|---------------------------|----------|---------|
|                                    |                             |                           |          |         |
|                                    |                             |                           |          |         |
|                                    |                             |                           | Anterior | Próximo |

Figura 11 Designação dos líderes das unidades de logística

Fonte: EMG

Passo 3: Selecionar função a ser desempenhada pelo militar;

Passo 4: Inserir Dados do militar designado para a função;

Passo 5: Confirmar.

## 3.5 Designação do Chefe da Seção de Administração e Finanças e líderes das unidades subordinadas

### 3.5.1 Designação do Chefe da Seção de Administração e Finanças (Em 4 passos)

Passo 1: Navegar para a aba Administração e Finanças;

Passo 2: Clicar no ícone "Adicionar" abaixo do item "Staff empregado na Administração e Finanças"

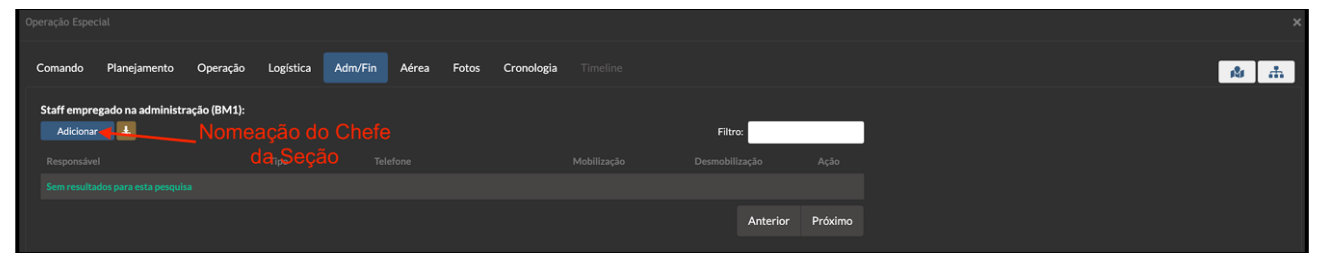

Figura 12 Designação do Chefe da Seção de Administração e Finanças

Fonte: EMG

Passo 3: Inserir Dados do militar designado para a função;

Passo 4: Confirmar.

3.5.2 Designação dos líderes das unidades subordinadas à Seção de Administração e Finanças (Em 5 passos)

Passo 1: Ainda na aba Administração e Finanças;

Passo 2: Clicar no ícone "Adicionar" abaixo do item "Unidades empregadas na logística";

| Unidades empregadas na A<br>Adicionar | dministração:<br>Nomeação dos             |             | Filtro:        |         |
|---------------------------------------|-------------------------------------------|-------------|----------------|---------|
|                                       | Respo <b>lícieres de unidade</b> Telefone | Mobilização | Desmobilização | Ação    |
|                                       |                                           |             | Anterior       | Próximo |

Figura 13 Designação dos líderes de unidades subordinadas à Seção de Administração e Finanças

Fonte: EMG

Passo 3: Selecionar função a ser desempenhada pelo militar;

Passo 4: Inserir Dados do militar designado para a função;

Passo 5: Confirmar.

# 4. AÇÕES DA SEÇÃO DE PLANEJAMENTO

### 4.1 Criando áreas de interesse (Em 5 passos)

Passo 1: Clicar no ícone "Adicionar" no item "Área de Interesse" da Aba Planejamento;

| Operação Especial     |                          |                    |                     |                |                                                                                                    |
|-----------------------|--------------------------|--------------------|---------------------|----------------|----------------------------------------------------------------------------------------------------|
| Comando Planejame     | nto Operação Logística A | dm/Fin Aérea Fotos | Cronologia Timeline |                |                                                                                                    |
| Sheff and and a she   |                          |                    |                     |                |                                                                                                    |
| Adicionar             | nejamento (EMG):         |                    |                     | Filtro:        |                                                                                                    |
|                       |                          |                    |                     | Desmobilização | Ação                                                                                                    |
|                       |                          |                    |                     |                |                                                                                                    |
|                       |                          |                    |                     | Anterior       | 1 Próximo                                                                                                    |
| Unidades empregadas n | o Planejamento:          |                    |                     |                |                                                                                                    |
| Adicionar [           |                          |                    |                     | Filtro:        |                                                                                                    |
|                       |                          |                    |                     |                |                                                                                                    |
|                       |                          |                    |                     |                |                                                                                                    |
|                       |                          |                    |                     |                |                                                                                                    |
|                       |                          |                    |                     |                |                                                                                                    |
|                       |                          |                    |                     |                |                                                                                                    |
|                       |                          |                    |                     | Anterior       | 1 Próximo                                                                                                    |
| Pontos:               |                          |                    |                     |                |                                                                                                    |
| Adicionar             |                          |                    |                     |                |                                                                                                    |
|                       |                          |                    |                     |                |                                                                                                    |
|                       |                          |                    |                     |                |                                                                                                    |
| Áreas de Interesses:  |                          |                    |                     |                |                                                                                                    |
| Adicionar             |                          |                    |                     |                |                                                                                                    |
|                       |                          |                    |                     |                |                                                                                                    |
|                       |                          |                    | 141                 |                |                                                                                                    |
|                       |                          |                    | - Mar               |                | in the second second se |

Figura 14 Criação de área de interesse Fonte: EMG

Passo 2: Definir tipo de área de interesse;

Passo 3: inserir coordenada geográfica da área de interesse, através da inserção de um "Ping" no mapa;

Passo 4: Inserir dados referentes a área de interesse;

| Pontos:<br>Adicionar |                                             |                                              |  |
|----------------------|---------------------------------------------|----------------------------------------------|--|
|                      |                                             |                                              |  |
|                      |                                             |                                              |  |
| Áreas de interesses: |                                             |                                              |  |
| Nome:                |                                             | Chefe/Encarregado:                           |  |
| Posto de Comando     | - + •                                       | MAJ Yuri (37874)                             |  |
| Busca: Desc          | rição:                                      |                                              |  |
| Não se aplica 🔺 Lo   | cal físico onde estarão posicionados os che | fes de seções e acessores do comandant Ativa |  |
| Salvar Fechar        |                                             |                                              |  |
|                      |                                             |                                              |  |

Figura 15 Inserção de dados referente a área de interesse

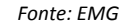

Passo 5: Salvar.

## 4.2 Criando recurso (Em 4 passos)

Passo 1: No campo de dados referente a áreas de interesse, selecionar o ícone referente a recurso na área desejada;

Instrução do Comando-Geral nº 3-1:2024 - SCCO/CBMERJ

| Comando Planejamento O       | peração Logística Adm/Fin | Aérea Fotos | Cronologia Timeline |       |   |                |         |
|------------------------------|---------------------------|-------------|---------------------|-------|---|----------------|---------|
| Staff amount of an alternity | 15405                     |             |                     |       |   |                |         |
| Adicionar                    | (EMG):                    |             |                     |       |   | Filtro:        | ·       |
|                              |                           |             |                     |       |   | Desmobilização | Ação    |
|                              |                           |             |                     |       |   |                |         |
|                              |                           |             |                     |       |   | Anterior 1     | Próximo |
|                              |                           |             |                     |       |   |                |         |
| Adicionar                    | nento:                    |             |                     |       |   | Filtro:        | ·       |
|                              |                           |             |                     |       |   | Desmobilização | Ação    |
|                              |                           |             |                     |       |   |                |         |
|                              |                           |             |                     |       |   |                |         |
|                              |                           |             |                     |       |   |                |         |
|                              |                           |             |                     |       |   |                |         |
|                              |                           |             |                     |       |   | Anterior 1     | Próximo |
| Bastor                       |                           |             |                     |       |   |                |         |
| Adicionar                    |                           |             |                     |       |   |                |         |
|                              |                           |             |                     |       |   |                |         |
|                              |                           |             |                     |       |   |                |         |
|                              |                           |             |                     |       |   |                |         |
| Áreas de interesses:         |                           |             |                     |       |   |                |         |
| Adicionar                    |                           |             |                     |       |   |                |         |
|                              |                           |             |                     |       |   |                |         |
|                              |                           |             |                     |       |   |                |         |
|                              |                           |             |                     |       |   |                |         |
|                              |                           |             |                     | 🔐 🙁 / | × |                |         |
|                              |                           |             |                     |       |   |                |         |
|                              |                           |             |                     |       |   |                |         |

Figura 16 Acesso à janela de criação de recursos em uma área de interesse

Fonte: EMG

Passo 2: Após a abertura da janela para criação de recursos, clicar no ícone "Adicionar";

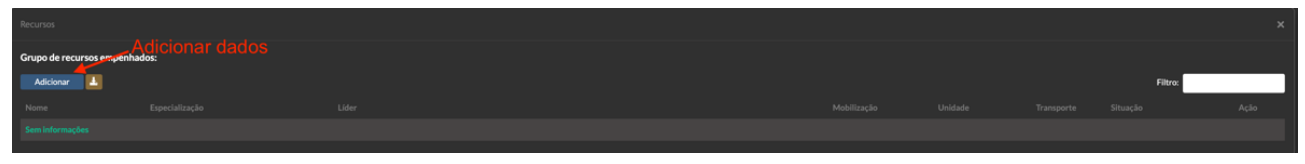

Figura 17 Criando um recurso em uma área de interesse

Fonte: EMG

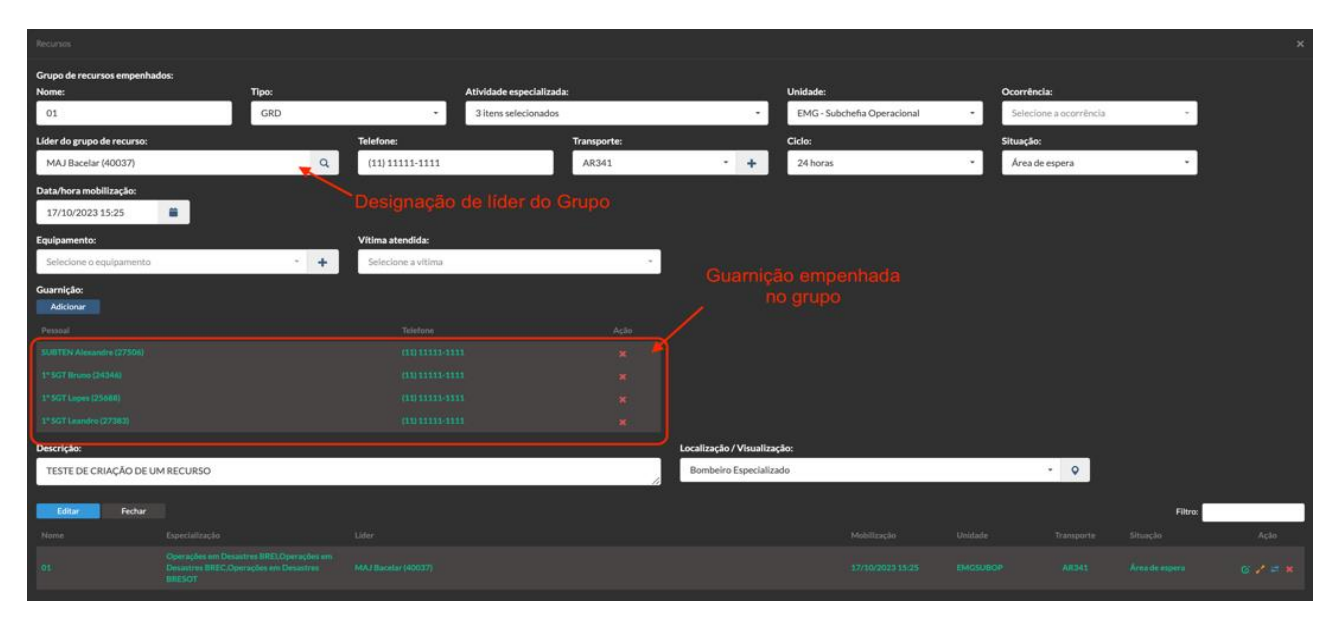

Passo 3: Inserir dados referente ao recurso criado;

Figura 18 Inserção de dados de um recurso

Fonte: EMG

Passo 4: Editar.

4.3 Designação de recurso (Em 4 passos)

#### Instrução do Comando-Geral nº 3-1:2024 - SCCO/CBMERJ

Passo 1: Acessar recurso através da seleção da área de interesse;

| Staff empregado no planejamento | (EMG): |  |                                |                                                  | Cita           |         |
|---------------------------------|--------|--|--------------------------------|--------------------------------------------------|----------------|---------|
| Responsável                     |        |  |                                |                                                  | Desmobilização | Acão    |
|                                 |        |  |                                |                                                  | é.             |         |
|                                 |        |  |                                |                                                  |                |         |
|                                 |        |  |                                |                                                  | Anterior 1     | Próximo |
| Unidades empregadas no Planejam | ento:  |  |                                |                                                  |                |         |
| Adicionar                       |        |  |                                |                                                  | Filtro:        |         |
|                                 |        |  |                                |                                                  |                |         |
|                                 |        |  |                                |                                                  | ٠              |         |
|                                 |        |  |                                |                                                  | ٠              |         |
|                                 |        |  |                                |                                                  | ٠              |         |
|                                 |        |  |                                |                                                  | ٠              |         |
|                                 |        |  |                                |                                                  | Anterior 1     | Próximo |
|                                 |        |  |                                |                                                  |                |         |
| Adicionar                       |        |  |                                |                                                  |                |         |
|                                 |        |  |                                |                                                  |                |         |
|                                 |        |  |                                |                                                  |                |         |
|                                 |        |  |                                |                                                  |                |         |
| 6                               |        |  |                                |                                                  | licar no icone |         |
| Adicionar                       |        |  |                                |                                                  | de recurso     |         |
|                                 |        |  | Editar r<br>Árc 1 recurso(s) h | ecursos humanos<br>umano(s) cadastrado(s) eriais |                |         |
|                                 |        |  | 121                            | 🐣 🔶 💥                                            | ŝ              |         |
|                                 |        |  | 121                            | <del>*</del> *                                   | ŝ              |         |
|                                 |        |  | <b>1</b> 21                    | * *                                              | ŝ              |         |
|                                 |        |  | 121                            | 🐣 🛛 🗙                                            | ŝ              |         |

Figura 19 Acessando recursos disponíveis de uma área de interesse

Fonte: EMG

Passo 2: Clicar no ícone "Mudar de área";

| Recursos                                                                                                    |  |                                    |               |
|----------------------------------------------------------------------------------------------------|--|------------------------------------|---------------|
| Grupo de recursos empenhados: Adicionar                                                                                         |  | one<br>é área > <sup>Filtro:</sup> |               |
| Nome Especialização Líder                                                                                                    |  |                                    | Ação          |
| Operaçãos em DECaparaçãos em Desastres BEELOperaçãos em<br>01 Desastres BEECoperaçãos em Desastres MAJ Bacelar (40027)<br>BEECO |  |                                    | Mudar de área |

Figura 20 Mudar área de interesse do recurso

Fonte: EMG

Passo 3: Selecionar área de interesse a ser designado o recurso;

| Grupo de recursos empenhac | los: Decimenta de |    |                                                                                                    |   |  |         |  |
|----------------------------|-------------------|----|----------------------------------------------------------------------------------------------------|---|--|---------|--|
| Adicionar                  |                   | li | Informe a área de interesse que deseja mudar:                                                                                                    |   |  | Filtro: |  |
|                            |                   |    | Selecione a área 👻                                                                                                    |   |  |         |  |
|                            |                   |    | Area de Concentração de Vitimas Area de registro das vitimas reclamadas<br>Posto de Comando Local físico onde estarão posicionados os chefes de seções e acessore<br>Posto de Comando Avancado. Posto de comando avancado ordeino a fera mante |   |  |         |  |
|                            |                   |    |                                                                                                    | - |  |         |  |

Figura 21 Seleção da área de interesse de designação do recurso

Fonte: EMG

Passo 4: Confirmar a área designada.

4.4 Empenho de GRD escalada (Em 6 passos)

Passo 1: Na página inicial do SisGeo, acessar a aba "Controle";

#### Passo 2: Clicar na opção "Escala de Operações"

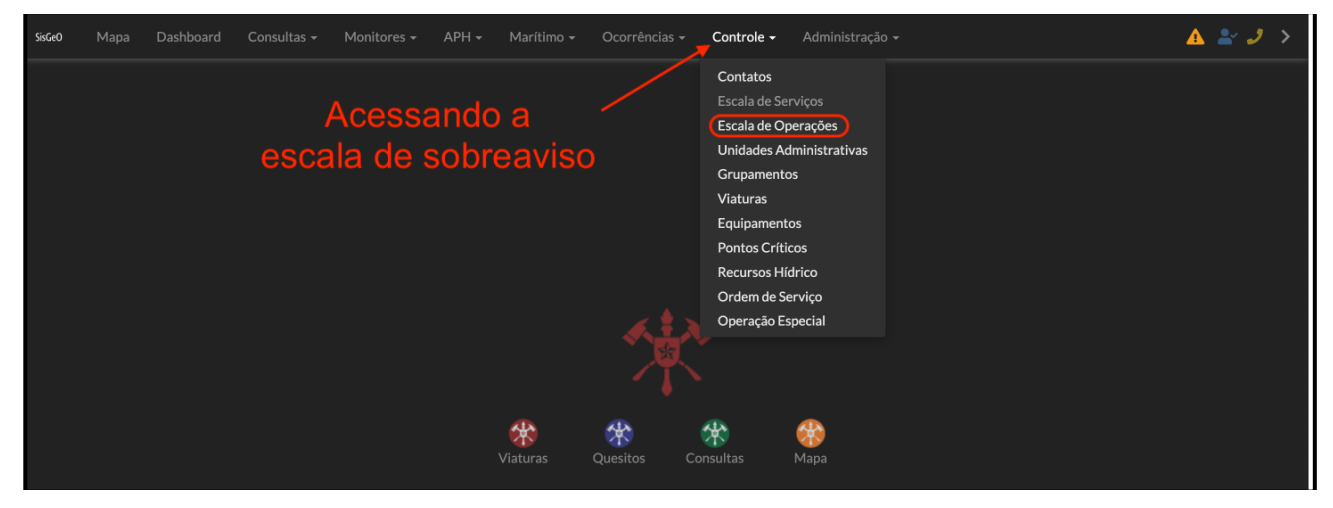

Figura 22 Acessando a Escala de Operações

Fonte: EMG

#### Passo 3: Escolher a GRD a ser empenhada na operação e clicar no ícone de "Editar" recurso;

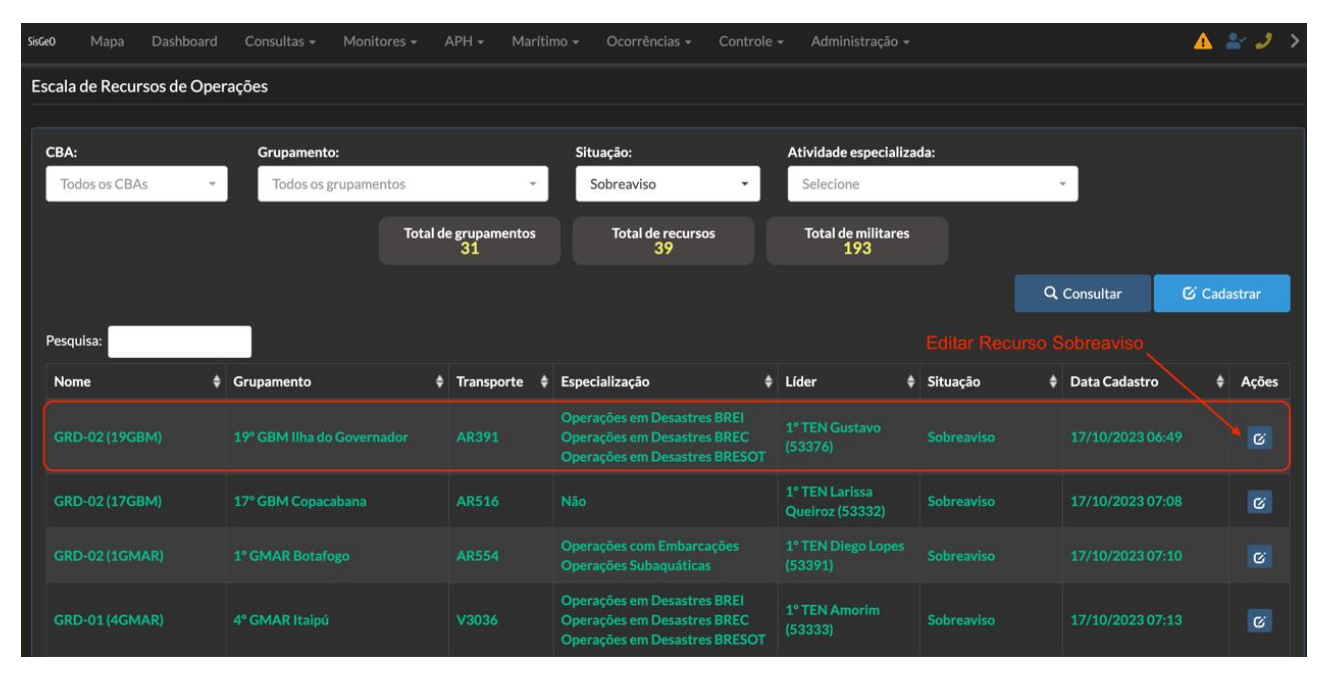

Figura 23 Escolha da GRD a ser empregada na operação

Fonte: EMG

Passo 4: Selecionar a Operação especial a qual o recurso será designado;

Passo 5: Selecionar a área de interesse "Área de Espera" da Operação;

Passo 6: Confirmar.

### Instrução do Comando-Geral nº 3-1:2024 - SCCO/CBMERJ

| Editar Escala de Recursos  |                                                |          |             |                                        |                                                                  | Designar o recurs    | o na      | ×      |
|----------------------------|------------------------------------------------|----------|-------------|----------------------------------------|------------------------------------------------------------------|----------------------|-----------|--------|
| Tipo:<br>GRD -             | Unidade:<br>19° GBM Ilha do Go                 | vernador | •           | <b>Operação:</b><br>Selecione a o      | peração especial                                                 |                      |           |        |
| Nome:<br>GRD-02 (19GBM)    | Atividade especializad<br>3 itens selecionados | la:      | •           | TESTE OPER<br>DEV DTI DG<br>TESTE INST | CCO 1° CMT SOCORRO<br>CCO 1° CMT SOCORRO<br>RUÇÃO 2° CMT UNIDADE | ne:<br>me o telefone |           |        |
| Situação:                  | Ciclo:                                         |          | Transporte: | DEMONSTR                               | ATIVO ICG 4° CMT CBA (+)                                         |                      |           |        |
| Sobreaviso -               | 24 horas                                       | Ŧ        | AR391       | * +                                    | Selecione                                                        | * +                  |           |        |
| Guarnição:<br>Adicionar    |                                                |          |             |                                        |                                                                  |                      |           |        |
|                            |                                                |          |             |                                        |                                                                  |                      |           |        |
|                            |                                                |          |             |                                        |                                                                  |                      |           |        |
|                            |                                                |          |             |                                        |                                                                  |                      |           |        |
|                            |                                                |          |             |                                        |                                                                  |                      |           |        |
|                            |                                                |          |             |                                        |                                                                  |                      |           |        |
| Descrição:                 |                                                |          |             |                                        |                                                                  |                      |           |        |
| Informe uma descrição para | a o grupo.                                     |          |             |                                        | i.                                                               |                      |           |        |
|                            |                                                |          |             |                                        |                                                                  |                      | Confirmar | Fechar |

Figura 24 Designação da GRD na Operação Especial

Fonte: EMG

# 4.5 Criação de Polígono em área de interesse (Em 4 passos)

Passo 1: Na sessão do item "Áreas de interesse", clicar no ícone de edição da área;

| Áreas de interesses:<br>Adicionar |                |             |          |           |         |
|-----------------------------------|----------------|-------------|----------|-----------|---------|
| Nome                              | EDITAR ÁREA DE | Área        | Recursos | Materiais | Vítimas |
| Área de Espera                    | INTERESSE      | R           | **       | ×         | Š       |
| Área de Concentração de Vi        | ítimas         |             | ***      | ×         | ŝ       |
| Posto de Comando                  |                | <b>IŶ</b> I | ***      | ×         | ŝ       |
| Posto de Comando Avançad          |                | 121         | ***      | ×         | ŝ       |

Figura 25 Acessando a janela de criação de polígono

Fonte: EMG

Passo 2: Na janela de criação de mapa, criar o polígono conforme a área desejada;

Passo 3: Escolher a cor desejada para o Polígono;

Passo 4: Confirmar.

### Instrução do Comando-Geral nº 3-1:2024 - SCCO/CBMERJ

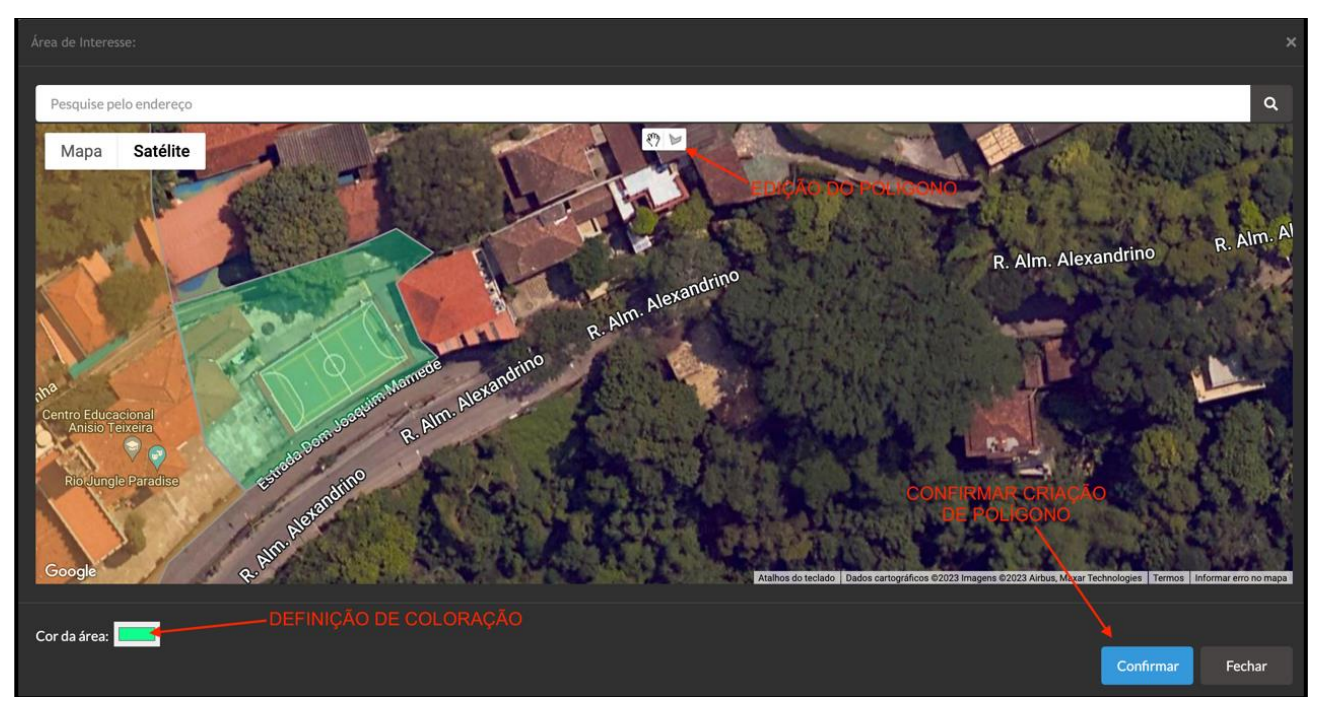

Figura 26 Criação do polígono

Fonte: EMG

# 4.6 Cadastro de vítimas (Em 4 passos)

Passo 1: Acessar a janela de cadastro de vítima na área de interesse;

| Áreas de interesses:<br>Adicionar |             |     |   |   |  |
|-----------------------------------|-------------|-----|---|---|--|
|                                   |             |     |   |   |  |
|                                   |             | - 🐣 | × | 8 |  |
|                                   | <b>1</b> 81 | *** | × |   |  |
|                                   | <b>12</b> 1 |     | × | ŝ |  |
|                                   |             | *   | ж | â |  |
|                                   |             |     |   |   |  |
| Observações do Planejamento       |             |     |   |   |  |
|                                   |             |     |   |   |  |

Figura 277 Cadastro de vítimas

Fonte: EMG

Passo 2: Clicar no ícone "Adicionar" para vítima informada;

Passo 3: Inserir dados da vítima;

| Vítimas                             |                       |                |                                 | × |
|-------------------------------------|-----------------------|----------------|---------------------------------|---|
| Vítimas informadas:<br>Nome:        | Sexo:                 | Idade:         | Cor/Etnia:                      | _ |
| Fulano de Tal                       | Masculino             |                | ✓ Pardo                         | • |
| Data/hora:                          | Salvamento:           | Classificação: | Desfecho:                       |   |
| 18/10/2023 08:20                    | Resgatada 👻           | Ferida 👻       | Removida Para O Hospital Xxxxxx |   |
| Localização / Visualização:         | Observação:           |                |                                 |   |
| Resgatada amarela 🔹 ♀               | FERIMENTOS NAS PERNAS |                | 6                               |   |
| Salvar Fechar                       |                       |                |                                 |   |
|                                     | IRMA⊯dados da∂yi IIMA |                |                                 |   |
| Sem informações                     |                       |                |                                 |   |
| Evidências de vítimas:<br>Adicionar |                       |                |                                 |   |
|                                     |                       |                |                                 |   |
|                                     |                       |                |                                 |   |

Figura 288 Inserção de dados das vítimas

Passo 4: Salvar.

Fonte: EMG

# 5. AÇÕES DA SEÇÃO DE OPERAÇÕES

### 5.1 Definição de missões Operacionais (Em 3 passos)

Passo 1: Acessar a aba "Operações";

Passo 2: Clicar no ícone "Adicionar" do item "Missões"

| Comando Planejamento Operação Logístic | a Adm/Fin Aérea Fotos Cronolog | gia Timeline |            |         |  |
|----------------------------------------|--------------------------------|--------------|------------|---------|--|
| Staff empregado na operação (BM3):     |                                |              |            |         |  |
| Adicionar                              |                                |              | Filtro:    |         |  |
|                                        |                                |              |            |         |  |
|                                        |                                |              |            |         |  |
|                                        |                                |              | Anterior 1 | Próximo |  |
| Unidades empregadas na Operação:       |                                |              |            |         |  |
| Adicionar 🛃                            |                                |              | Filtro:    |         |  |
|                                        |                                |              |            |         |  |
|                                        |                                |              |            |         |  |
|                                        |                                |              | Anterior 1 | Próximo |  |
| Missões:                               | Ocorrências:                   |              |            |         |  |
| Adicionar                              | Adicionar                      |              |            |         |  |
|                                        |                                |              |            |         |  |
|                                        |                                |              |            |         |  |

Figura 299 Acesso à opção de adição de missões

Fonte: EMG

Passo 3: Inserir informação acerca da missão a ser realizada.

## 5.2 Inserindo ocorrência (Evento) na Operação Especial (Em 3 passos)

Passo 1: Ainda na aba operações clicar no ícone "Adicionar" do item ocorrência;

Passo 2: Inserir número de evento

| Comando                                                          | Planejamento Operação I | Logística Adm/Fin | Aérea Fotos                                                                          | Cronologia Timeline                                                                            |                                                  |                        | <b># #</b> |
|------------------------------------------------------------------|-------------------------|-------------------|--------------------------------------------------------------------------------------|------------------------------------------------------------------------------------------------|--------------------------------------------------|------------------------|------------|
| Staff empreg<br>Adicionar                                        | ado na operação (BM3):  |                   |                                                                                      |                                                                                                | Filtro:                                          |                        |            |
|                                                                  |                         |                   |                                                                                      |                                                                                                |                                                  |                        |            |
|                                                                  |                         |                   |                                                                                      |                                                                                                |                                                  |                        |            |
|                                                                  |                         |                   |                                                                                      |                                                                                                | Anterior 1                                       | Próximo                |            |
| Unidades em<br>Adicionar                                         | pregadas na Operação:   |                   |                                                                                      |                                                                                                | Filtro:                                          |                        |            |
|                                                                  |                         |                   |                                                                                      |                                                                                                |                                                  |                        |            |
|                                                                  |                         |                   |                                                                                      |                                                                                                |                                                  |                        |            |
|                                                                  |                         |                   |                                                                                      |                                                                                                |                                                  |                        |            |
|                                                                  |                         |                   |                                                                                      |                                                                                                | Anterior 1<br>Úmero do                           | Ação<br>- X<br>Próximo |            |
| Função<br>Aérea<br>Missões:                                      |                         |                   | Telefone<br>(11) 11111-1111<br>Ocorrê                                                | Mobilização<br>17/10/2023 12:52<br>Inserir n<br>Inclas:                                        | Anterior 1<br>Úmero do<br>ento                   | Ação<br>— X<br>Próximo |            |
| Função<br>Aérea<br>Missões:<br>Adicionar                         |                         |                   | Telefone<br>(11) 11111-1111<br>Ocorrê<br>C202                                        | Mobilização<br>17/10/2023 12-52<br>Inserir n<br>nclas: evo                                     | Anterior 1<br>Úmero do<br>ento                   | Ação<br>— X<br>Próximo |            |
| Função<br>Aérea<br>Missões:<br>Adicionar<br>Nome                 |                         |                   | Telefone<br>(11) 11111-1111<br>Ocorrê<br>C202<br>Ação Adic                           | Mobilização<br>17/10/2023 12:52<br>Inserir n<br>Inclas:<br>2300232716<br>Jonar                 | Anterior 1<br>Úmero do<br>ento                   | Ação<br>- X<br>Próximo |            |
| Função<br>Aérea<br>Missões:<br>Adicionar<br>Nome<br>Sem informaç |                         |                   | Telefone<br>(11) 11111-1111<br>Ocorrê<br>C200<br>Ação<br>Ação<br>Ocorrê              | Mobilitzação<br>17/10/2023 12:52<br>Inserir n<br>230232716<br>Sonar<br>Inclas Tipo             | Desmobilização<br>Anterior 1<br>Úmero do<br>ento | Ação<br>- X<br>Próximo |            |
| Função<br>Aérea<br>Missões:<br>Adicionar<br>Nome<br>Sem informaç |                         |                   | Telefone<br>(11) 11111-1111<br>(Ccorrê<br>C200<br>Ação<br>Ação<br>Occorrê<br>Sem Int | Mobilitzação<br>17/10/2023 12:52<br>Inserir n<br>indas<br>230232716<br>incla Tipo<br>formações | Desmobilização<br>Anterior 1<br>Úmero do<br>ento | Ação<br>- X<br>Próximo |            |

Figura 30 Acesso à opção de inserção de ocorrências na Operação Especial

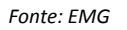

Passo 3 : Adicionar.

### 5.3 Criando alertas operacionais (Em 4 passos)

Passo 1: Ainda na aba operações clicar no ícone "Adicionar" do item "Alertas";

Passo 2: Definir qual o tipo de alerta e sua localização através do seu georreferenciamento com o uso de "Ping";

| Alertas:<br>Tipo: | Alertas:<br>līpo: |                |                |          |     | Definição de tipo e   |  |  |  |  |
|-------------------|-------------------|----------------|----------------|----------|-----|-----------------------|--|--|--|--|
| Aviso importante  |                   | · •            | INÍCIO DA DESN | MOBILIZA | ÇÃO | localização do alerta |  |  |  |  |
| Data/hora inicio: |                   | Data/hora fim: |                |          |     |                       |  |  |  |  |
| 18/10/2023 18     | =                 | 19/10/2023 18  | <b></b>        |          |     |                       |  |  |  |  |
| Adicionar 🚽       | Fechar            |                | ar Alerta      |          |     |                       |  |  |  |  |
|                   |                   |                |                |          |     |                       |  |  |  |  |
|                   |                   |                |                |          |     |                       |  |  |  |  |

Figura 31 Acesso a opção de inserção de alertas operacionais

Fonte: EMG

Passo 4: Adicionar.

#### 5.4 Adição de evidências pertinentes à operação (Em 4 passos)

Passo 1: Na aba operações clicar no ícone "Adicionar" do item "Evidências";

Passo 2: Anexar arquivo pertinente;

Passo 3: Inserir dados pertinentes acerca da evidência;

| Evidências | Anex        | ar arquivo pertinen | te |               |      |  |
|------------|-------------|---------------------|----|---------------|------|--|
| Anexo:     | Descrição:  |                     |    | Data/hora:    |      |  |
| Ø          | POP de SCCO |                     | •  | 17/10/2023 18 |      |  |
| Salvar     | Fechar      |                     |    |               |      |  |
|            | Data        | Descrição           |    |               | Ação |  |
|            |             |                     |    |               |      |  |
|            |             |                     |    |               |      |  |

Figura 32 Anexar arquivo pertinente a evidência

Fonte: EMG

Passo 4: Salvar.

#### 5.5 Dados de voo das aeronaves (Em 4 passos)

Passo 1: Acessar a aba "Aérea";

Passo 2: Clicar no ícone "Adicionar" do item "Voos";

Passo 3: Preencher os dados pertinentes ao voo;

Instrução do Comando-Geral nº 3-1:2024 - SCCO/CBMERJ

| Iperação Especi | ial          |          |           |             |              |              |                                 | CA | DASTRO DE UM VO        | DO COM AERONAVE D    | E |
|-----------------|--------------|----------|-----------|-------------|--------------|--------------|---------------------------------|----|------------------------|----------------------|---|
| Comando         | Planejamento | Operação | Logística | Adm/Fin     | Aérea Foto   | s Cronologia |                                 |    |                        | OTATIVA              | đ |
| Voos:           |              |          |           |             |              |              |                                 |    |                        |                      |   |
| Aeronave:       |              |          | Missão:   |             |              |              | Pessoas a bordo:<br>Tripulante: |    | Sunctor                |                      |   |
| PT-SRJ BN       | 406 -        | +        | TRANSPOR  | TE DE TROPA |              |              | MAJ Bacelar (40037)             | Q  | Passageiro             | • +                  |   |
|                 |              |          |           |             |              |              | Adicionar                       |    |                        |                      |   |
|                 |              |          |           |             |              |              | Tripulante                      |    |                        |                      |   |
|                 |              |          |           |             |              |              |                                 |    |                        |                      |   |
|                 |              |          |           |             |              |              |                                 |    |                        |                      |   |
|                 |              |          |           |             |              |              |                                 |    |                        |                      |   |
|                 |              |          |           |             |              |              |                                 |    |                        |                      |   |
|                 |              |          |           |             |              |              |                                 |    |                        |                      |   |
| De:             |              |          | Para:     |             |              |              |                                 |    |                        |                      |   |
| SBEK            |              | +        | SBRJ      | ·           | +            |              |                                 |    |                        |                      |   |
| Latitude orig   | gem:         | _        |           | Longitud    | le origem:   | _            | Localidade da origem:           |    |                        |                      |   |
| 06°14'7"S       |              | •        |           | 57°46       | '33"W        | •            | JACAREACANGA                    |    |                        |                      |   |
| Latitude des    | tino:        | _        |           | Longitud    | le destino:  |              | Localidade destino:             |    |                        |                      |   |
| 22°54'36"       | S            | •        |           | 43°9'4      | 15"W         | •            | SANTOS DUMONT                   |    |                        |                      |   |
| Data/hora d     | a partida:   |          |           | Data/ho     | ra do corte: |              | Abast. (QAV-5):                 |    | Comb. Partida (QAV-5): | Comb. Corte (QAV-5): |   |
| 18/10/202       | 23 08:20     | -        |           | 18/10       | /2023 08:20  | =            | 111                             |    | 111                    | 111                  |   |
| Salvar          | Fechar       |          |           |             |              |              |                                 |    |                        |                      |   |

Figura 33 Dados de voo de aeronaves

Fonte: EMG

Passo 4: Editar.

# 6. AÇÕES DA SEÇÃO DE LOGÍSTICA

# 6.1 Cautela de equipamento de órgãos internos (Em 4 passos)

Passo 1: Acessar a aba "Logística";

Passo 2: Clicar no ícone "Adicionar" do item "Cautelas";

#### Passo 3: Preencher dados referente a Cautela;

| Material acautelado: |                         |          |                  |              |             |   |
|----------------------|-------------------------|----------|------------------|--------------|-------------|---|
|                      |                         | 1        |                  |              |             |   |
| Pago por:            | Recebido por:           |          | Data cautela:    |              | Data baixa: |   |
| Informe Q            | Informe                 | ٩        | Informe          | =            | Informe     | = |
| Salvar Fechar        |                         |          |                  |              |             |   |
| Item Acautelado      | Responsável Acautelador |          | sável Acautelado | Data Cautela | Data Baixa  |   |
| BALÃO DE ILUMINAÇÃO  |                         | 3° SGT F | Paschoal (44119) |              |             |   |

Figura 34 Janela de cadastro de cautela

Fonte: EMG

Passo 4: Salvar.

## 6.2 Cautela de equipamentos de órgão externos (Em 5 passos)

Passo 1: Ainda na aba "Logística";

Passo 2: Clicar no ícone "Adicionar" do item "Apoio de outros órgãos";

Passo 3: Definir tipo de equipamento e georreferenciamento através do uso de "Ping";

Passo 4: Preencher dados referente a Cautela;

| Apoio de outros o | órgãos:   |             |             |                             |      |  |  |  |  |  |
|-------------------|-----------|-------------|-------------|-----------------------------|------|--|--|--|--|--|
| Equipamento:      |           |             | Responsáv   | Responsável/Orgão/Telefone: |      |  |  |  |  |  |
| Selecione o equ   | uipamento | · + •       | Informe     | o responsável               |      |  |  |  |  |  |
| Situação:         |           | Observação: |             |                             |      |  |  |  |  |  |
| Selecione         | -         |             |             |                             |      |  |  |  |  |  |
| Confirmar         | Fechar    |             | Definir tip | o de equipamento            |      |  |  |  |  |  |
| Equipamento       |           | Responsável | Situação    | e Ping<br>Observação        | Ação |  |  |  |  |  |
| Retroescavadeira  |           | SEIC        | Operando    | CAPACIDADE DE CARGA XXX KG  | © ×  |  |  |  |  |  |
|                   |           |             |             |                             |      |  |  |  |  |  |

#### Figura 35 Criando cautela de equipamento de órgãos externos

Fonte: EMG

Passo 5: Salvar.

# 7. AÇÕES DA SEÇÃO DE ADMINISTRAÇÃO E FINANÇAS

### 7.1 Controle de despesas (Em 4 passos)

Passo 1: Acessar a aba "Administração e Finanças";

Passo 2: Clicar no ícone "Adicionar" do item "Custos/despesas";

#### Passo 3: Inserir dados referentes a despesa;

| Custos / despesas:        |       |     |           |              |                   |  |  |  |  |  |
|---------------------------|-------|-----|-----------|--------------|-------------------|--|--|--|--|--|
| Tipo:                     |       | Qua | antidade: | Valor total: | Data/hora:        |  |  |  |  |  |
| Almoço                    | · •   | F 3 | 35        | R\$ 350,00   | 17/10/2023 09:35  |  |  |  |  |  |
| Observações:              |       |     |           |              |                   |  |  |  |  |  |
| FORNECIMENTO DE QUENTINHA |       |     |           |              |                   |  |  |  |  |  |
| Salvar Fechar 🛃           |       |     |           |              | INSERÇÃO DOS      |  |  |  |  |  |
|                           | Qtd V |     |           | Observação   | DADOS DE CUS LEIO |  |  |  |  |  |
|                           |       |     |           |              |                   |  |  |  |  |  |
|                           |       |     |           |              |                   |  |  |  |  |  |

Figura 36 Inserção de dados acerca de despesas

Fonte: EMG

Passo 4: Salvar.

## 7.2 Inserção de comprovantes de despesas (Em 5 passos)

Passo 1: Ainda na aba "Administração e Finanças";

Passo 2: Clicar no ícone "Adicionar" do item "Comprovantes de custos / despesas";

Passo 3: Anexar nota/cupom fiscal da despesa

Passo 4: Inserir dados referentes a despesa;

| Comprov   | antes de custos / despesas: |                    |          |              |
|-----------|-----------------------------|--------------------|----------|--------------|
| Anexo:    | Custeio(s):                 | Data/hora:         |          | INSERÇÃO DOS |
| Ø         | Selecione                   | - 17/10/2023 09:35 | <b>#</b> | COMPROVANTES |
| Descrição | ::                          |                    |          |              |
| NOTA F    | FISCAL DOS CUSTOS DO AL     | моçо               |          |              |
| Salva     | r Fechar                    |                    |          |              |

Figura 37 Inserção de comprovantes de despesas

Fonte: EMG

Passo 5: Salvar

# 8. VISUALIZAÇÕES MACRO DA OPERAÇÃO

# 8.1 Organograma da Operação (Em 2 passos)

Passo 1: Clicar no ícone correspondente ao Organograma da Operação;

| Operação Especial                      |                |               |         |                           |                          |                      |           |                          |                           |                             | ſ |   | NO ÍCONE | A~  | ×        |
|----------------------------------------|----------------|---------------|---------|---------------------------|--------------------------|----------------------|-----------|--------------------------|---------------------------|-----------------------------|---|---|----------|-----|----------|
| Comando Planejamento                   | Operação       | o Logística   | Adm/Fir | n Aérea                   | Fotos                    | Cronologia           |           |                          |                           |                             |   |   |          | RI. | *        |
| Nome:<br>DEMONSTRATIVO ICG             |                |               |         | Data/hora in<br>17/10/202 | icialização:<br>23 11:11 | :<br><b>=</b>        |           |                          | Data/hora fi<br>Data/hora | <b>nalização:</b><br>do fim |   | ] | Ativo    |     |          |
| Tipo:<br>Simulado                      |                |               | ×       | Nível:<br>4° CMT EN       | ٨G                       |                      |           |                          |                           |                             |   |   |          |     | <b>.</b> |
| Descrição:<br>Operação teste para anex | o da Instrução | do Comando Ge | ral     |                           |                          | Área                 | operac    | <b>cional:</b><br>entral |                           |                             |   | • |          |     |          |
| Comandante do incidente:               |                |               |         |                           |                          | ĥ                    |           |                          |                           |                             |   |   |          |     |          |
| Adicionar 4                            |                |               |         |                           |                          | Filtro<br>Desmobiliz | :<br>ação |                          | Ação                      |                             |   |   |          |     |          |
|                                        |                |               |         |                           |                          |                      |           |                          |                           |                             |   |   |          |     |          |
|                                        |                |               |         |                           |                          | Ante                 | rior      |                          | Próximo                   |                             |   |   |          |     |          |

Figura 38 Montando o organograma

Fonte: EMG

Passo 2: Clicar na Seção a qual quer visualizar as unidades atividades.

| Organograma                                               | CLICAR NA SEÇÃO PAR<br>ACESSO AS UNIDADES     | A<br>S                           |                                       |                                           |                                                | × |
|-----------------------------------------------------------|-----------------------------------------------|----------------------------------|---------------------------------------|-------------------------------------------|------------------------------------------------|---|
| Área de Espera                                            |                                               | Cel Albu                         | omando<br>cacys (17674)               |                                           | Informações Públicas<br>Ten Cel Bonela (31288) |   |
| Área de Concentração de Vitimas                           | Administração<br>Cel Luciano Assuncao (22712) | Logística<br>Cel Ricardo (22713) | Operação<br>Cel Fernando Melo (19787) | Planejamento<br>Cel Ricardo Gomes (19796) | Ligação<br>Cel Ana Araujo (28401)              |   |
| Posto de Comando<br>MAJ Yuri (37874)                      |                                               |                                  |                                       |                                           | Segurança<br>Cel Fabio Alves (17455)           |   |
| Posto de Comando Avançado<br>MAJ Paulo Nascimento (37892) |                                               |                                  |                                       |                                           |                                                |   |
|                                                           |                                               |                                  |                                       |                                           |                                                |   |
|                                                           |                                               |                                  |                                       |                                           |                                                |   |

Figura 39 Organização automática do Sistema acerca do Organograma das Funções do SCCO

Fonte: EMG

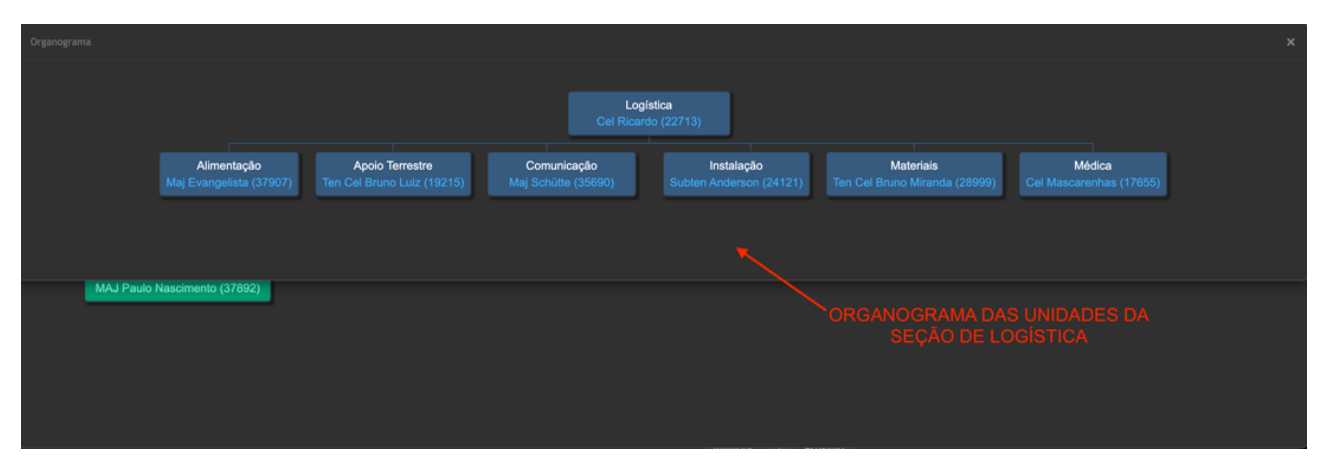

Figura 40 Visualização do organograma interno das seções

Fonte: EMG

# 8.2 Mapa situacional (Em 2 passos)

Passo 1: Clicar no ícone correspondente ao Mapa Situacional;

| Comando Planejamento Operação             | Logística Adn | n/Fin Aérea | Fotos Cronologia       |     |                   |                     |      |     |       | <br>ф. |
|-------------------------------------------|---------------|-------------|------------------------|-----|-------------------|---------------------|------|-----|-------|--------|
| Nome:                                     |               |             | Data/hora inicializaçã | io: |                   | Data/hora finalizaç | ;ão: |     |       |        |
| DEMONSTRATIVO ICG                         |               |             | 17/10/2023 11:11       |     |                   | Data/hora do fim    |      |     | Ativo |        |
| Tipo:                                     |               |             | Nível:                 |     |                   |                     |      |     |       |        |
| Simulado                                  |               | *           | 4° CMT EMG             |     |                   |                     |      |     |       | •      |
| Descrição:                                |               |             |                        |     | Área operacional: |                     |      |     |       |        |
| Operação teste para anexo da Instrução do | Comando Geral |             |                        |     | GOCG Central      |                     |      | · · |       |        |
|                                           |               |             |                        |     | e                 |                     |      |     |       |        |
| Comandante do incidente:<br>Adicionar     |               |             |                        |     | Filtro:           |                     |      |     |       |        |
|                                           |               |             |                        |     |                   |                     |      |     |       |        |
|                                           |               |             |                        |     |                   |                     |      |     |       |        |
|                                           |               |             |                        |     |                   |                     |      |     |       |        |
|                                           |               |             |                        |     | Anterior          | 1 Próximo           |      |     |       |        |

Figura 41 Acesso ao Mapa Situacional

Fonte: EMG

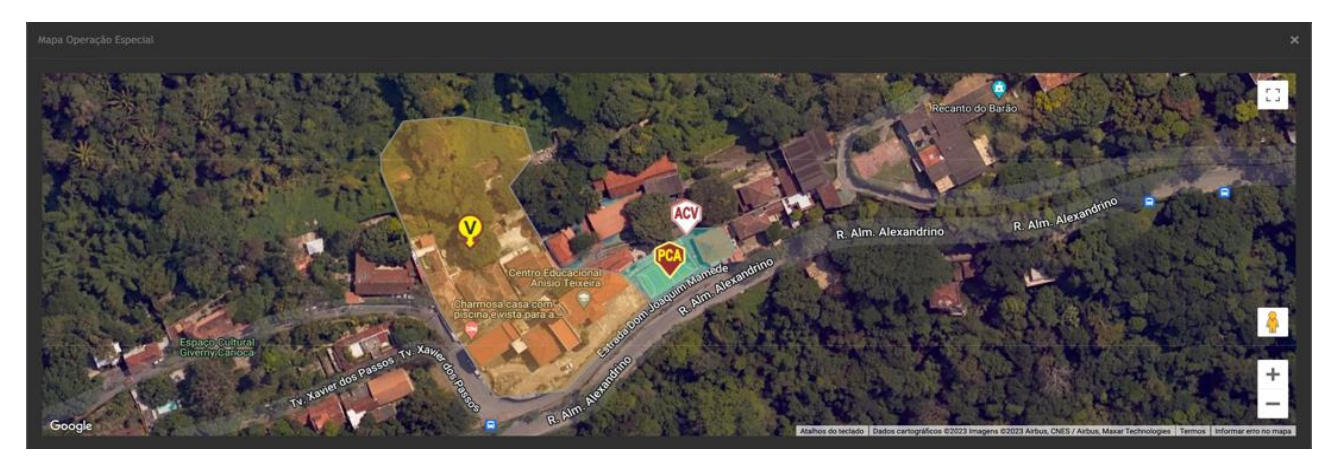

Passo 2: Clicar nos ícones expostos no Mapa para informações pertinentes.

Figura 42 Acesso as informações dos ícones

Fonte: EMG

8.3 Painel de Operações (Em 3 passos)

**Passo 1:** Na página inicial do SisGeo, acessar a aba "Monitores" e em seguida selecionar a opção "Painel de Operações Especiais";

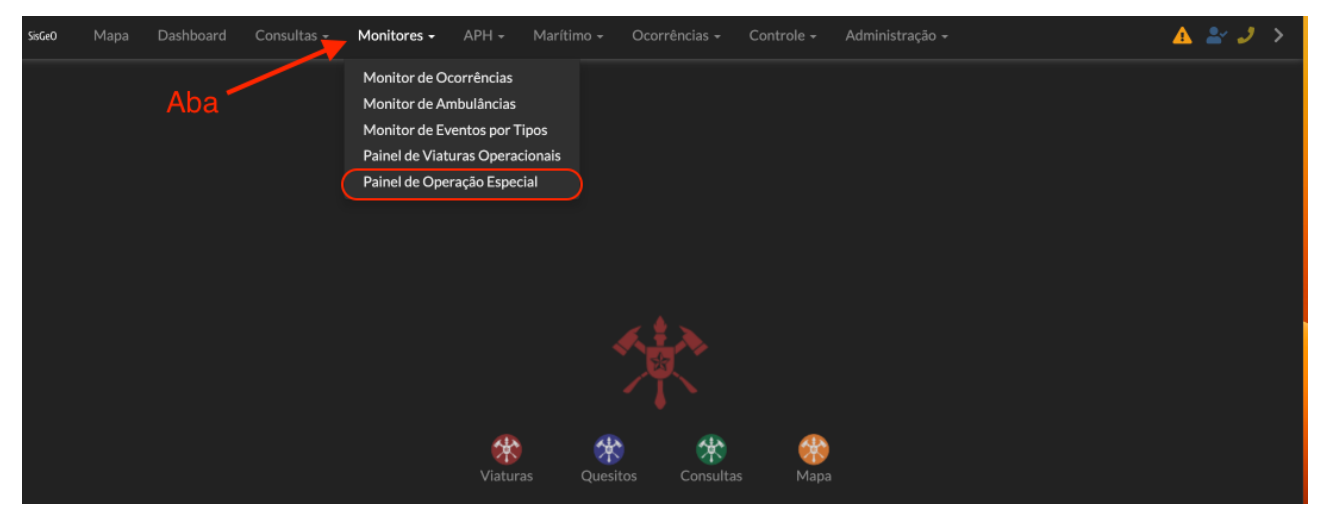

Figura 43 Acesso ao monitor Painel de operações especiais

Fonte: EMG

**Passo 2:** Após a abertura do Mapa relacionado ao monitor "Painel de Operações Especiais", selecionar o ícone identificado por quatro retas paralelas;

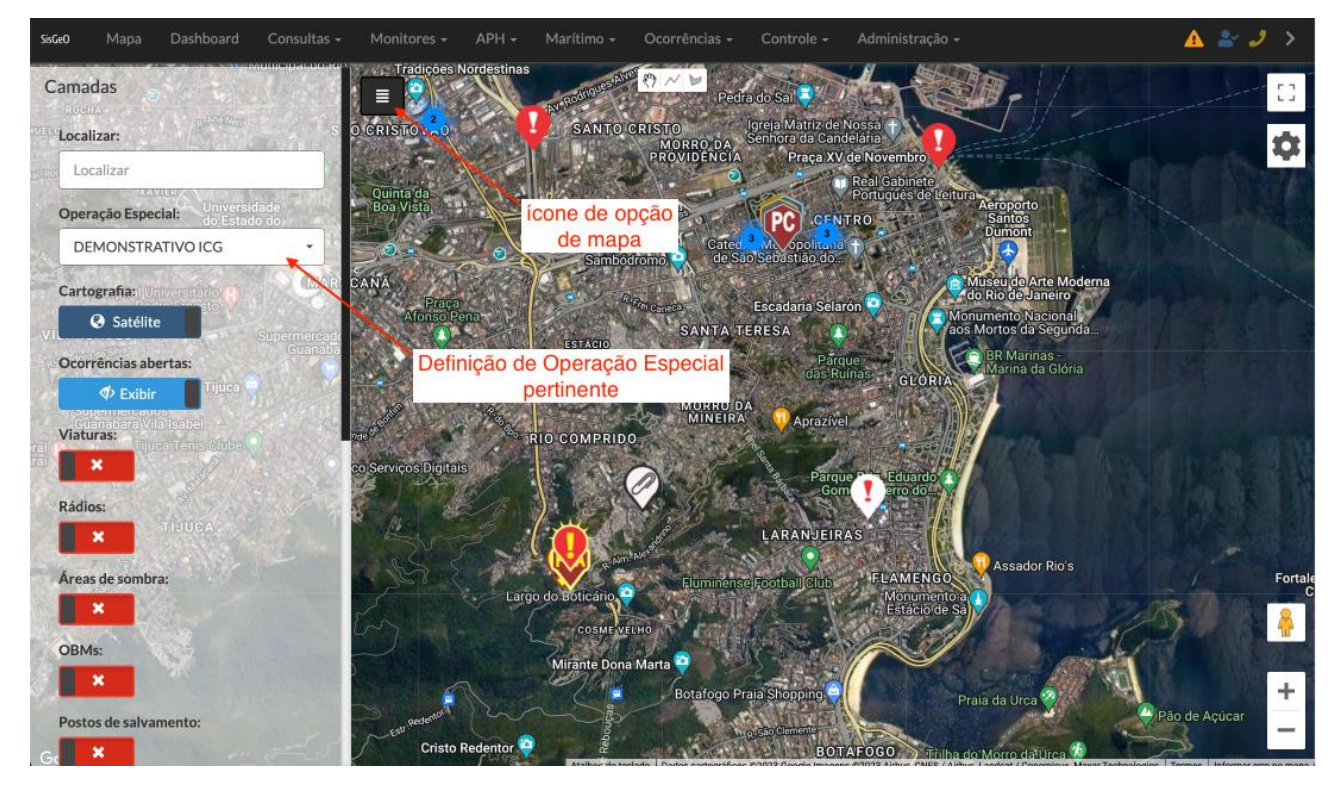

Passo 3: Identificar a Operação Especial que deseja obter informações e selecioná-la.

Figura 44 Painel de Operações

Fonte: EMG

# 8.4 Cronologia

**Passo único:** Esta aba da ferramenta "Operação Especial" tem como finalidade registrar todas as ações efetuadas pelos usuários do Sistema. Para acessá-la basta clicar na Aba "Cronologia"

| Comando   | Planejament | to Operação | Logística | Adm/Fin  |  | Aérea | <b>a</b> 1 | Fotos | Cr    | ronolog | a  |      |      |
|-----------|-------------|-------------|-----------|----------|--|-------|------------|-------|-------|---------|----|------|------|
| Adicionar |             |             |           |          |  |       |            |       | Filtr | ro:     |    |      |      |
|           |             |             |           |          |  |       |            |       |       |         |    |      |      |
|           |             |             |           |          |  |       |            |       |       |         |    |      |      |
|           |             |             |           |          |  |       |            |       |       |         |    |      |      |
|           |             |             |           |          |  |       |            |       |       |         |    |      |      |
|           |             |             |           |          |  |       |            |       |       |         |    |      |      |
|           |             |             |           |          |  |       |            |       |       |         |    |      |      |
|           |             |             |           |          |  |       |            |       |       |         |    |      |      |
|           |             |             |           |          |  |       |            |       |       |         |    |      |      |
|           |             |             |           |          |  |       |            |       |       |         |    |      |      |
|           |             |             |           |          |  |       |            |       |       |         |    |      |      |
|           |             |             |           |          |  |       |            |       |       |         |    |      |      |
|           |             |             |           | Anterior |  | 2     | 3          | 4     | 5     |         | 12 | Próx | kimo |

Figura 45 Cronologia

Fonte: EMG